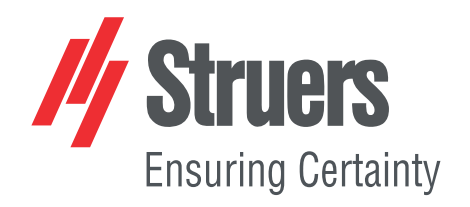

# AbraPol-30

## Návod k použití

Překlad originálního návodu

CE

Č. dokumentu: 16307025\_B\_cs Datum vydání: 2021.06.14

#### Autorská práva

Obsah tohoto návodu je majetkem společnosti Struers ApS. Reprodukce jakékoliv části tohoto návodu bez písemného svolení společnosti Struers ApS je zakázána.

Všechna práva vyhrazena. © Struers ApS 2021.10.22.

## Obsah

| 1         | O to | O tomto návodu                                      |    |
|-----------|------|-----------------------------------------------------|----|
|           | 1.1  | Příslušenství a spotřební materiál                  | 6  |
| 2         | Bez  | pečnost                                             | 6  |
|           | 2.1  | Určené použití                                      | 6  |
|           |      | 2.1.1 AbraPol-30 – bezpečnostní opatření            | 7  |
|           | 2.2  | Bezpečnostní zprávy                                 | 8  |
|           | 2.3  | Bezpečnostní zprávy v tomto návodu                  | 9  |
| 3         | Zači | ínáme                                               | 10 |
|           | 3.1  | Popis zařízení                                      | 10 |
|           | 3.2  | AbraPol-30 – přehled                                | 11 |
| 4         | Pře  | prava a skladování                                  | 12 |
|           | 4.1  | Skladování                                          | 13 |
| 5         | Inst | alace                                               | 13 |
|           | 5.1  | Vybalení                                            | 13 |
|           | 5.2  | Kontrola balicího listu                             | 13 |
|           | 5.3  | Napájení                                            | 14 |
|           | 5.4  | Hluk                                                | 15 |
|           | 5.5  | Vibrace                                             | 15 |
|           | 5.6  | Přívod stlačeného vzduchu                           | 16 |
|           | 5.7  | Připojení k odsávacímu systému                      | 16 |
|           | 5.8  | Připojení k přívodu vody                            | 16 |
|           | 5.9  | Připojení k výstupu odpadní vody                    | 17 |
| 5.10 Přip |      | Připojení recirkulační jednotky (volitelně)         | 17 |
|           | 5.11 | Připojení externí recirkulační jednotky (volitelně) | 19 |
|           | 5.12 | Seřízení chlazení kotouče a proplachu OP            | 20 |
|           | 5.13 | Dávkovací čerpadla                                  | 20 |
|           |      | 5.13.1 Umístění láhví do dávkovací jednotky         | 21 |
| 6         | Ovla | ádání zařízení                                      | 21 |
|           | 6.1  | Funkce ovládacího panelu                            | 21 |
|           | 6.2  | Displej                                             | 23 |
|           |      | 6.2.1 Navigace na displeji                          | 24 |
|           |      | 6.2.2 Main menu (Hlavní menu)                       | 24 |
|           |      | 6.2.3 Změna nastavení a textu                       | 25 |
|           |      | 6.2.4 Nastavení softwaru                            | 25 |

|   | 6.3 | Configuration                                  |
|---|-----|------------------------------------------------|
|   |     | 6.3.1 Provozní režim                           |
|   |     | 6.3.2 Nové heslo                               |
|   |     | 6.3.3 Konfigurace láhve                        |
|   |     | 6.3.4 Spotřební materiál definovaný uživatelem |
|   |     | 6.3.5 Možnosti                                 |
|   | 6.4 | Metody přípravy                                |
|   |     | 6.4.1 Vytvoření metody přípravy                |
|   |     | 6.4.2 Nastavení                                |
|   |     | 6.4.3 Změna způsobu přípravy                   |
|   |     | 6.4.4 Uzamknutí metody přípravy                |
|   |     | 6.4.5 Kopírování kroku přípravy                |
|   |     | 6.4.6 Odstranění kroku přípravy                |
|   |     | 6.4.7 Nastavení úrovní dávkování               |
|   | 6.5 | Držák vzorků                                   |
|   |     | 6.5.1 Upínání a vyrovnávání vzorků             |
|   |     | 6.5.2 Vložení nebo vyjmutí držáku vzorků       |
|   |     | 6.5.3 Nastavení polohy držáku vzorků           |
|   | 6.6 | Proces přípravy                                |
|   |     | 6.6.1 Kryt proti postříkání                    |
|   |     | 6.6.2 Spuštění procesu přípravy                |
|   |     | 6.6.3 Zastavení procesu přípravy               |
|   |     | 6.6.4 Funkce rotace                            |
| 7 | Údr | žba a servis – AbraPol-30                      |
|   | 7.1 | Všeobecné čištění                              |
|   | 7.2 | Denně 4                                        |
|   |     | 7.2.1 Kontrola recirkulační nádrže 4           |
|   | 7.3 | Každý týden 4                                  |
|   |     | 7.3.1 Čištění misky                            |
|   |     | 7.3.2 Čištění hadiček 4                        |
|   | 7.4 | Každý měsíc 4                                  |
|   |     | 7.4.1 Čištění recirkulační jednotky 4          |
|   |     | 7.4.2 Výměna chladicí kapaliny 4               |
|   | 7.5 | Každoročně                                     |
|   |     | 7.5.1 Testování bezpečnostních zařízení        |
|   |     | 7.5.2 Nouzový vypínač                          |
|   |     | 7.5.3 Bezpečnostní kryt 4                      |
|   | 7.6 | Výměna hadic čerpadla                          |
|   | 7.7 | Kalibrace čerpadel                             |

|    | 7.8  | Náhradní díly                                   | 48 |
|----|------|-------------------------------------------------|----|
|    | 7.9  | Servis a opravy                                 | 48 |
|    | 7.10 | ) Likvidace                                     | 49 |
| 8  | Řeš  | ení problémů – AbraPol-30                       | 49 |
|    | 8.1  | Hlášení a chyby – AbraPol-30                    | 49 |
|    |      | 8.1.1 Zprávy                                    | 50 |
|    |      | 8.1.2 Chyby                                     | 50 |
| 9  | Тес  | hnické údaje                                    | 58 |
|    | 9.1  | Technické údaje – AbraPol-30                    | 58 |
|    | 9.2  | Kategorie bezpečnostního obvodu/Úroveň výkonu   | 61 |
|    | 9.3  | Hladina hluku a vibrací                         | 61 |
|    | 9.4  | Bezpečnostní součásti řídicího systému (SRP/CS) | 61 |
|    | 9.5  | Schémata                                        | 63 |
|    |      | 9.5.1 Schémata – AbraPol-30                     | 63 |
|    | 9.6  | Právní a regulační informace                    | 72 |
| 10 | Ko   | ntrolní seznam před instalací                   | 72 |
|    | 10.1 | Požadavky na instalaci                          | 72 |
|    | 10.2 | 2 Specifikace balení                            | 73 |
|    | 10.3 | 3 Umístění                                      | 73 |
|    | 10.4 | Rozměry                                         | 74 |
|    | 10.5 | o Doporučený volný prostor                      | 75 |
|    | 10.6 | ) Přeprava a skladování                         | 75 |
|    |      | 10.6.1 Dlouhodobé skladování nebo přeprava      | 75 |
|    | 10.7 | ′ Vybalení                                      | 76 |
|    | 10.8 | 3 Zvedání                                       | 76 |
|    | 10.9 | ) Napájení                                      | 76 |
|    | 10.1 | 0 Bezpečnostní specifikace                      | 78 |
|    | 10.1 | 1 Přívod vody                                   | 78 |
|    | 10.1 | 2 Stlačený vzduch                               | 79 |
|    | 10.1 | 3 Odsávání (volitelně)                          | 79 |
|    | 10.1 | 4 Recirkulační jednotka (volitelně)             | 79 |
| 11 | Vý   | robce                                           | 80 |
|    | Dec  | laration of Conformity                          | 81 |

## 1 O tomto návodu

#### Návody k použití

Zařízení Struers se smí používat pouze ve spojení s návodem k použití dodaným se zařízením a způsobem popsaným v tomto návodu.

| Г |   |  |
|---|---|--|
|   | A |  |
|   |   |  |

#### Poznámka

Před použitím si pečlivě přečtěte návod k použití.

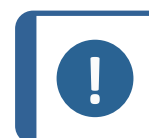

#### Poznámka

Pokud si přejete podrobné zobrazení konkrétních informací, podívejte se do online verze tohoto návodu.

## 1.1 Příslušenství a spotřební materiál

#### Příslušenství

Informace o dostupném sortimentu naleznete v prospektu pro AbraPol-30:

Webové stránky společnosti Struers (http://www.struers.com)

#### Spotřební materiál

Zařízení je určeno k použití pouze se speciálním spotřebním materiálem Struers pro tento účel a tento typ stroje.

Další produkty mohou obsahovat agresivní rozpouštědla, která rozpouštějí např. gumová těsnění. Záruka se nevztahuje na poškozené části stroje (např. těsnění a trubky), pokud poškození přímo souvisí s použitím spotřebního materiálu, který nedodala společnost Struers.

Informace o dostupném sortimentu naleznete zde:

Katalog spotřebního materiálu společnosti Struers (http://www.struers.com/Library)

## 2 Bezpečnost

## 2.1 Určené použití

Stroj je určen k použití v profesionálním pracovním prostředí (např. v materialografické laboratoři).

AbraPol-30 je určen pro profesionální poloautomatickou nebo manuální materialografickou přípravu (broušení nebo leštění) materiálů pro další materialografickou kontrolu.

Zařízení je určeno k použití se speciálním spotřebním materiálem Struers pro tento účel a tento typ zařízení.

Stroj smí obsluhovat pouze kvalifikovaný/školený personál.

| Nepoužívejte stroj pro<br>následující | Příprava (broušení nebo leštění) jiných materiálů než pevných materiálů vhodných pro materialografické studie.                                             |
|---------------------------------------|----------------------------------------------------------------------------------------------------|
|                                       | Stroj se nesmí používat pro žádné typy výbušných a/nebo<br>hořlavých materiálů nebo materiálů, které nejsou během<br>obrábění, ohřevu nebo tlaku stabilní. |
| Model                                 | AbraPol-30                                                                                                    |
|                                       | AbraPol-30 s přepínacím ventilem                                                                                                    |

#### 2.1.1 AbraPol-30 – bezpečnostní opatření

## Před použitím si pečlivě přečtěte

- 1. Ignorování těchto informací a nesprávné zacházení se zařízením může vést k vážným úrazům a hmotným škodám.
- 2. Stroj musí být instalován v souladu s místními bezpečnostními předpisy. Všechny funkce na stroji a veškeré připojené zařízení musí být v provozuschopném stavu.
- 3. Obsluha se musí seznámit s bezpečnostními opatřeními a návodem k použití a také s příslušnými částmi návodů k veškerým připojeným zařízením a příslušenstvím.

Obsluha si musí přečíst návod k použití a případně bezpečnostní listy použitého spotřebního materiálu.

- 4. Stroj smí používat a jeho údržbu provádět pouze kvalifikovaný/školený personál.
- 5. Stroj musí být umístěn na bezpečné a stabilní podlaze.
- 6. Ujistěte se, že skutečné elektrické napájecí napětí odpovídá napětí uvedenému na typovém štítku stroje. Stroj musí být uzemněn. Vždy dodržujte místní předpisy. Před demontáží stroje nebo instalací dalších komponent vždy vypněte elektrické napájení a odpojte zástrčku nebo napájecí kabel.
- 7. Připojte stroj ke kohoutu studené vody. Ujistěte se, že přípojky vody jsou těsné a že funguje výstup vody.
- 8. Společnost Struers doporučuje, aby byl hlavní přívod vody vypnutý nebo odpojený, pokud má být stroj ponechán bez dozoru.
- 9. Spotřební materiál: používejte pouze spotřební materiál speciálně vyvinutý pro tento typ materialografického stroje. Spotřební materiál na bázi alkoholu: při manipulaci, míchání, plnění, vyprazdňování a likvidaci tekutin na bázi alkoholu dodržujte aktuální bezpečnostní pravidla.
- Během provozu se nezdržujte v blízkosti rotujících částí. Při ručním broušení nebo leštění dávejte pozor, abyste se nedotkli kotouče. Nepokoušejte se odebrat vzorek z misky, dokud se disk otáčí.
- 11. Používejte vhodné rukavice pro ochranu prstů před brusnými materiály a teplými/ostrými vzorky.
- 12. Při práci na strojích s rotujícími díly dávejte pozor, aby nedošlo k zachycení oděvu nebo vlasů rotujícími částmi. Je nutné používat vhodný ochranný oděv.
- 13. Pokud zjistíte závady nebo uslyšíte neobvyklé zvuky, zastavte stroj a zavolejte technický servis.

- 14. Před prováděním servisu musí být stroj odpojen od elektrického napájení. Počkejte 5 minut, dokud se nevybije zbytkový potenciál na kondenzátorech.
- 15. Nezapínejte a nevypínejte zařízení více než jednou za pět minut. Mohlo by dojít k poškození elektrických komponent.
- 16. V případě požáru upozorněte okolostojící osoby a zavolejte hasiče. Odpojte elektrické napájení. Použijte práškový hasicí přístroj.Nepoužívejte vodu.
- 17. Zařízení Struers se smí používat pouze ve spojení s návodem k použití dodaným se zařízením a způsobem popsaným v tomto návodu.
- 18. Zařízení je určeno k použití pouze se speciálním spotřebním materiálem Struers pro tento účel a tento typ stroje.
- 19. Demontáž jakékoli části zařízení, během jeho servisu nebo oprav, musí vždy provádět kvalifikovaný technik (elektromechanický, elektronický, mechanický, pneumatický atd.).

## 2.2 Bezpečnostní zprávy

#### Značky používané v bezpečnostních zprávách

Společnost Struers používá k označení potenciálních rizik následující značky.

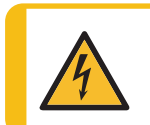

#### ELEKTRICKÉ NEBEZPEČÍ

Tento symbol označuje elektrické nebezpečí, které bude mít za následek smrt nebo vážný úraz, pokud mu nebude zabráněno.

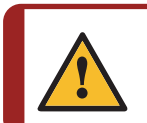

#### NEBEZPEČÍ

Tento symbol označuje nebezpečí s vysokou úrovní rizika, které bude mít za následek smrt nebo vážný úraz, pokud mu nebude zabráněno.

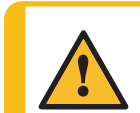

#### VÝSTRAHA

Tento symbol označuje nebezpečí se střední úrovní rizika, které by mohlo mít za následek smrt nebo vážný úraz, pokud by mu nebylo zabráněno.

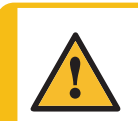

#### UPOZORNĚNÍ

Poznámka

Tento symbol označuje nebezpečí s nízkou úrovní rizika, které by mohlo mít za následek lehký nebo středně těžký úraz, pokud by mu nebylo zabráněno.

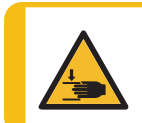

#### NEBEZPEČÍ ROZDRCENÍ

Tento symbol označuje nebezpečí rozdrcení, které by mohlo mít za následek lehký, středně těžký nebo těžký úraz, pokud by mu nebylo zabráněno.

#### Obecné zprávy

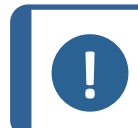

Tento symbol znamená, že existuje riziko poškození majetku nebo že je nutné postupovat se zvláštní opatrností.

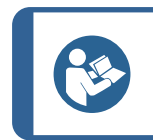

Tento symbol označuje, že jsou k dispozici další informace a rady.

## 2.3 Bezpečnostní zprávy v tomto návodu

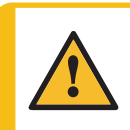

#### UPOZORNĚNÍ

Tip

Zařízení Struers se smí používat pouze ve spojení s návodem k použití dodaným se zařízením a způsobem popsaným v tomto návodu.

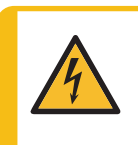

#### ELEKTRICKÉ NEBEZPEČÍ

Stroj musí být uzemněn. Ujistěte se, že skutečné elektrické napájecí napětí odpovídá napětí uvedenému na typovém štítku stroje. Nesprávné napětí může poškodit elektrický obvod.

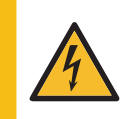

### ELEKTRICKÉ NEBEZPEČÍ

**Elektrické instalace s proudovými chrániči** Pro AbraPol-30 je vyžadován proudový chránič Typ B, 30 mA (EN 50178/5.2.11.1).

#### Elektrické instalace bez proudových chráničů

Zařízení musí být chráněno izolačním transformátorem (dvojitě vinutým transformátorem).

Kontaktujte kvalifikovaného elektrikáře, aby zkontrolovat použité řešení.

Vždy dodržujte místní předpisy.

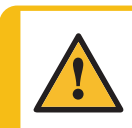

#### UPOZORNĚNÍ

Dlouhodobé vystavení hlasitému hluku může způsobit trvalé poškození sluchu. Používejte ochranu sluchu, pokud vystavení hluku přesahuje úrovně stanovené místními předpisy.

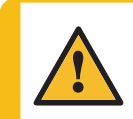

#### UPOZORNĚNÍ

Riziko vibrací ruky a ramene během ruční přípravy. Dlouhodobá expozice vibracím může způsobit diskomfort, poškození kloubů nebo dokonce neurologické poškození.

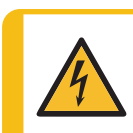

#### ELEKTRICKÉ NEBEZPEČÍ

Čerpadlo recirkulační chladicí jednotky musí být uzemněno. Ujistěte se, že elektrické napájecí napětí odpovídá napětí uvedenému na typovém štítku čerpadla.

Nesprávné napětí může poškodit elektrický obvod.

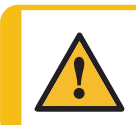

#### UPOZORNĚNÍ

Recirkulační nádrž je velmi těžká, když je plná.

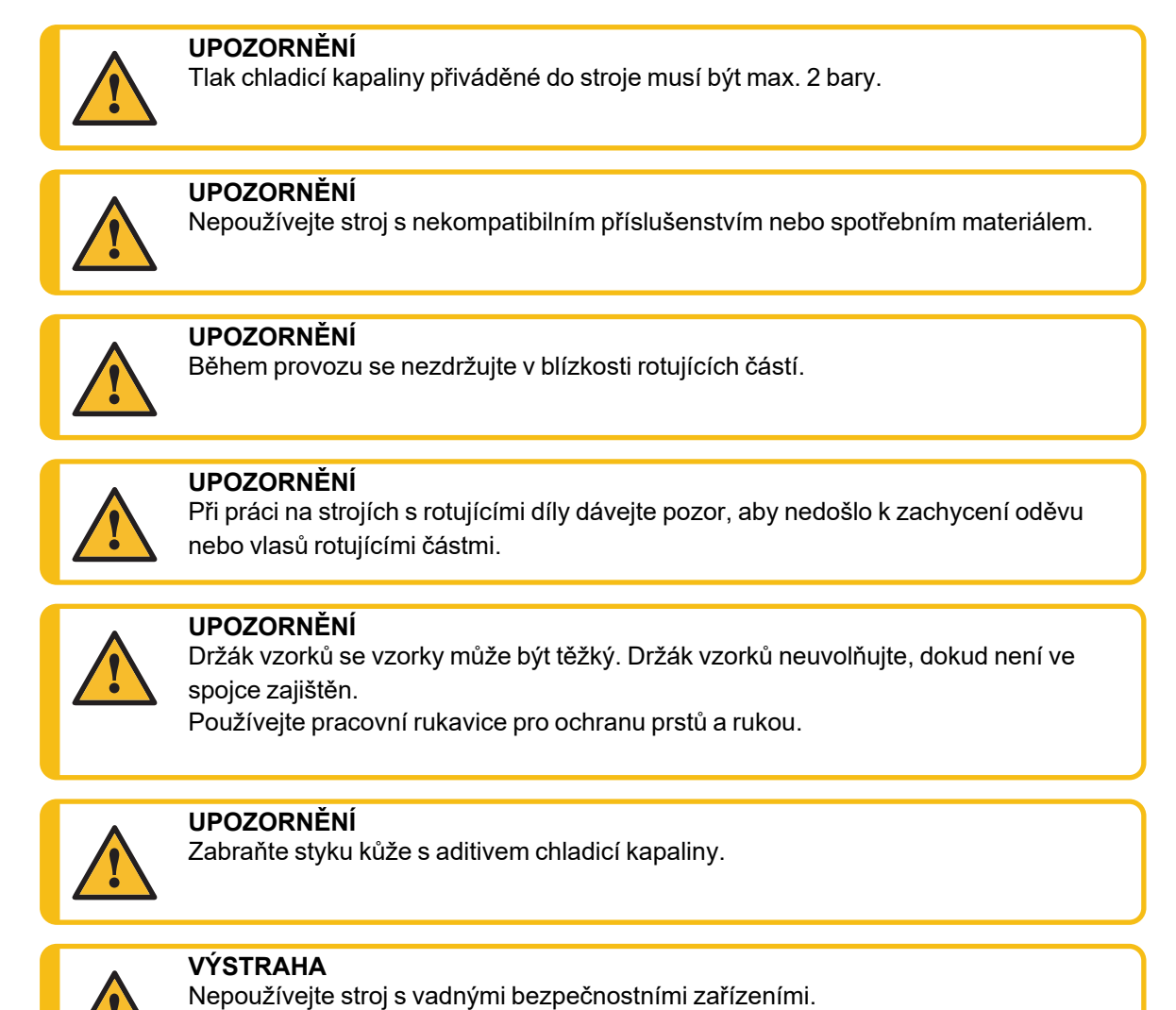

Kontaktujte servis Struers.

## 3 Začínáme

## 3.1 Popis zařízení

AbraPol-30 je poloautomatický nebo manuální stroj pro materialografickou přípravu (broušení/leštění) s přípravným diskem o průměru 300 mm nebo 350 mm.

Pro zajištění přívodu chladicí vody do procesu broušení může být připojena recirkulační chladicí jednotka (volitelně). Pokud je zapotřebí příprava s oxidovými suspenzemi a byla nainstalována recirkulační chladicí jednotka, je nutné do systému zahrnout nebo namontovat přepouštěcí ventil.

Obsluha volí povrch broušení/leštění, metodu přípravy a chladicí kapalinu/brusnou suspenzi, které budou automaticky aplikovány během procesu.

Poloautomatická příprava začne upnutím vzorků do držáku vzorků a umístěním držáku do přístroje.

Obsluha může zvolit ruční přípravu pro speciální aplikace. Obsluha během manuální přípravy drží vzorky. Při použití ruční přípravy musí být před spuštěním stroje nasazen speciální kryt proti postříkání.

Obsluha spouští stroj stisknutím tlačítka Start na ovládacím panelu.

Stroj se zastaví automaticky. Obsluha vyčistí vzorky před dalším přípravným krokem nebo kontrolou.

Společnost Struersdoporučuje připojit stroj k odsávacímu systému, aby se z pracovního prostoru odstranily výpary.

Je-li aktivováno nouzové zastavení, přeruší se napájení všech nebezpečných pohyblivých částí.

### 3.2 AbraPol-30 – přehled

#### AbraPol-30

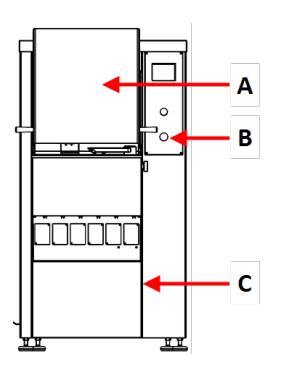

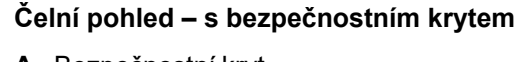

- A Bezpečnostní kryt
- B Nouzový vypínač
- C Krycí plech oddílu obsahujícího recirkulační jednotku ((volitelně))

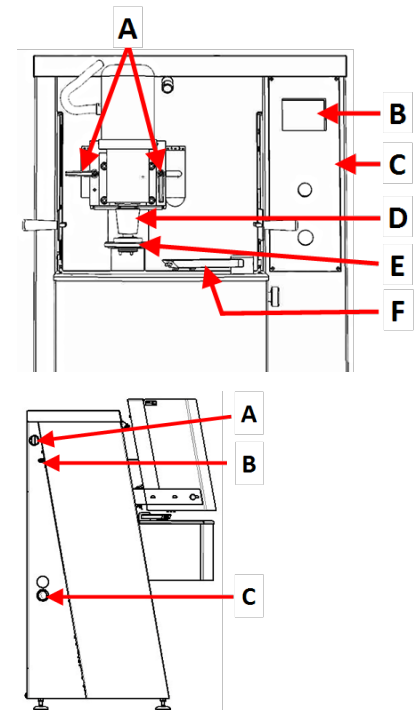

#### Čelní pohled – bez bezpečnostního krytu

- A Rukojeti pro nastavení pozice držáku vzorků
- B Displej
- C Ovládací panel
- D Motor Držák vzorků
- E Dávkovací rameno
- F Rychlospojka Držák vzorků

#### Pohled z boku – zleva

- A Přípojka pro odsávání
- B Vstup stlačeného vzduchu
- C Otvor pro výtokovou hadici

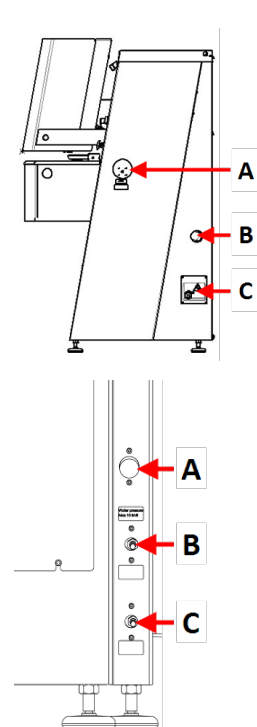

#### Pohled z boku – zprava

- A Elektrický vypínač
- B Vstup stlačeného vzduchu
- C Připojení elektrického napájení

#### Pohled zezadu

- A Přívod vody
- B Regulační ventil pro chlazení kotouče
- C Regulační ventil pro proplach OP

A B C

- A Konektor AUX
- B Připojení majáku
- C Servisní zásuvky

Ovládací panel Viz Funkce ovládacího panelu ►21.

## 4 Přeprava a skladování

Pokud je po instalaci nutné jednotku přemístit nebo uložit do skladu, doporučujeme postupovat podle několika pokynů.

- Před přepravou jednotku bezpečně zabalte.
  - Nedostatečné balení by mohlo způsobit poškození jednotky a zneplatnit záruku. Kontaktujte servis Struers.
- Společnost Struers doporučuje, aby veškeré původní obaly a spojovací díly byly uchovávány pro budoucí použití.

## 4.1 Skladování

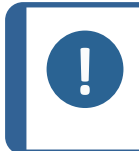

#### Poznámka

Společnost Struers doporučuje, aby veškeré původní obaly a spojovací díly byly uchovávány pro budoucí použití. Odpojte jednotku od elektrického napájení.

- Odstraňte veškeré příslušenství.
- Před uskladněním zařízení vyčistěte a osušte.
- Umístěte stroj a příslušenství do jejich původního obalu.

## 5 Instalace

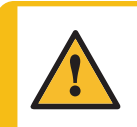

VÝSTRAHA

Zařízení Struers se smí používat pouze ve spojení s návodem k použití dodaným se zařízením a způsobem popsaným v tomto návodu.

### 5.1 Vybalení

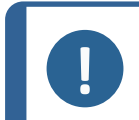

#### Poznámka

Společnost Struers doporučuje, aby veškeré původní obaly a spojovací díly byly uchovávány pro budoucí použití.

- 1. Odřízněte těsnicí pásku na horní straně krabice.
- 2. Odstraňte volné části.
- 3. Vyjměte jednotku z krabice.
- 4. Odšroubujte přepravní držáky, které zajišťují stroj na paletě.
- 5. Ke zvedání stroje z palety použijte vysokozdvižný vozík. Zvedněte stroj zepředu.
- 6. Umístěte stroj na rovnou a vodorovnou podlahu.
- Odstraňte pojistný kolík z příčníku a odstraňte příčku. Příčku si ponechte pro případ, že budete potřebovat stroj přemístit.

Podrobnosti o hmotnosti tohoto stroje naleznete v části Technické údaje – AbraPol-30 > 58

#### Přemisťování stroje

K přemisťování stroje použijte vysokozdvižný vozík a příčnou vzpěru.

### 5.2 Kontrola balicího listu

Volitelné příslušenství může být součástí balení. Balení obsahuje následující položky:

AbraPol-30

| Počet kusů | Popis                                                      |
|------------|------------------------------------------------------------|
| 1          | AbraPol-30 s přepínacím ventilem / bez přepínacího ventilu |
| 1          | Kryt proti postříkání pro ruční přípravu                   |
| 1          | Vstupní hadice Průměr: 19 mm/¾", Délka: (2 m)              |
| 1          | Hadice pro vyprázdnění nádrže chladicí jednotky            |
| 1          | Těsnění filtru                                             |
| 1          | Redukční kroužek s těsněním Průměr: ¾" na ½"               |
| 2          | Hadicová svorka. Průměr: 40–60 mm                          |
| 1          | Hadice pro stlačený vzduch. Délka: 2 m                     |
| 1          | Připojení hadice pro stlačený vzduch. Průměr: ¾            |
| 1          | Odsávací hadice. Průměr: 50 mm. Délka: 2,5 m               |
| 1          | Maticový klíč, 24 mm                                       |
| 1          | Návod k použití                                            |

## 5.3 Napájení

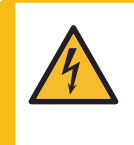

#### ELEKTRICKÉ NEBEZPEČÍ

Stroj musí být uzemněn. Ujistěte se, že skutečné elektrické napájecí napětí odpovídá napětí uvedenému na typovém štítku stroje. Nesprávné napětí může poškodit elektrický obvod.

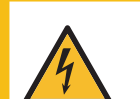

#### ELEKTRICKÉ NEBEZPEČÍ Elektrické instalace s proudovými chrániči

Pro AbraPol-30 je vyžadován proudový chránič Typ B, 30 mA (EN 50178/5.2.11.1).

**Elektrické instalace bez proudových chráničů** Zařízení musí být chráněno izolačním transformátorem (dvojitě vinutým transformátorem).

Kontaktujte kvalifikovaného elektrikáře, aby zkontrolovat použité řešení.

Vždy dodržujte místní předpisy.

#### Postup

Technické údaje najdete v části Technické údaje.

- 1. Otevřete rozvodnou skříňku. A
- 2. Připojte 4vodičový nebo 5vodičový kabel dle obrázku.
  - PEUzemněníNStřední vodič (nepoužívá se interně)L1FázeL2FázeL3Fáze

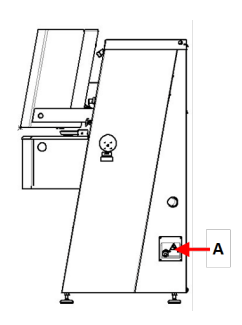

| Kabel EU      |                 |
|---------------|-----------------|
| L1            | Hnědá           |
| L2            | Černá           |
| L3            | Černá nebo Šedá |
| Uzemnění      | Žlutá/Zelená    |
| Střední vodič | Modrá           |

| Kabel UL      |                            |
|---------------|----------------------------|
| L1            | Černá                      |
| L2            | Červená                    |
| L3            | Oranžová/Tyrkysová         |
| Uzemnění      | Zelená (nebo Žlutá/Zelená) |
| Střední vodič | Bílá                       |

Druhý konec kabelu může být vybaven schválenou zástrčkou nebo pevně zapojen do zdroje napájení podle specifikací elektrického zapojení a místních předpisů.

## 5.4 Hluk

Informace o hodnotě hladiny akustického tlaku naleznete v této části: Technické údaje > 58,

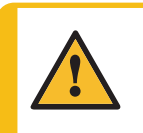

#### UPOZORNĚNÍ

Dlouhodobé vystavení hlasitému hluku může způsobit trvalé poškození sluchu. Používejte ochranu sluchu, pokud vystavení hluku přesahuje úrovně stanovené místními předpisy.

## 5.5 Vibrace

Informace o celkovém vystavení rukou a paží vibracím naleznete v této části: Technické údaje > 58.

#### UPOZORNĚNÍ

Riziko vibrací ruky a ramene během ruční přípravy. Dlouhodobá expozice vibracím může způsobit diskomfort, poškození kloubů nebo dokonce neurologické poškození.

#### Vibrace během provozu

Ruční příprava může způsobit vibrace v ruce a paži. Chcete-li snížit vibrace, snižte tlak nebo použijte rukavici snižující vibrace.

 Omezte dobu broušení/leštění maximálně na 10 minut. Počkejte 5 minut, než budete pokračovat v broušení/leštění.

### 5.6 Přívod stlačeného vzduchu

Technické údaje najdete v části Technické údaje – AbraPol-30 ► 58

- 1. Připojte vzduchovou hadici k přívodu stlačeného vzduchu na stroji.
- 2. Připojte vzduchovou hadici k přívodu stlačeného vzduchu.
- 3. Zajistěte přípojky hadicovými svorkami.

### 5.7 Připojení k odsávacímu systému

Technické údaje najdete v části Technické údaje – AbraPol-30 ► 58.

Společnost Struers doporučuje připojit stroj k odsávacímu systému.

- 1. Připojte 52mm trubku k výstupu odsávání na stroji.
- 2. Připojte druhý konec trubky k odsávacímu systému.

## 5.8 Připojení k přívodu vody

Pokud je stroj používán bez recirkulační jednotky, musí být připojen přímo k hlavnímu přívodu vody v těchto případech:

- je-li namontováno čerpadlo OP
- v případě nutnosti chlazení kotouče

#### Voda z hlavního přívodu vody

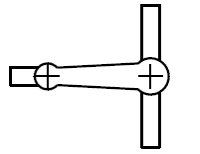

| Voda z recirkulační | jednotky | (volitelně) |
|---------------------|----------|-------------|
|---------------------|----------|-------------|

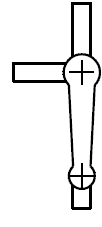

#### Postup

1. Připojte tlakovou hadici k hadici pro přívod vody na zadní straně stroje:

- Vložte těsnění filtru do matice spojky plochou stranou proti tlakové hadici.
- Dotáhněte přítlačnou matici.
- 2. Připojte druhý konec tlakové hadice k hlavnímu výstupu vody:
  - V případě potřeby namontujte na výstup studené vody redukční kroužek s těsněním.
  - Vložte těsnění.
  - Utáhněte spojovací matici.

#### Nastavení průtoku vody

 V případě potřeby použijte k nastavení průtoku vody při broušení/leštění vodní ventil.

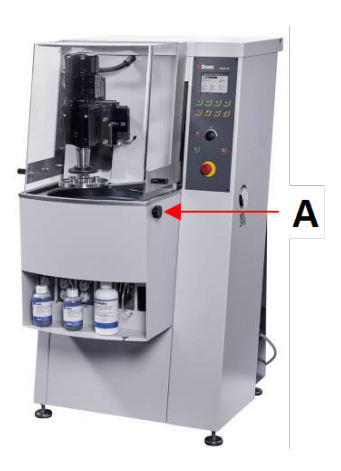

## 5.9 Připojení k výstupu odpadní vody

- 1. Stroj se dodává s výtokovou hadicí.
- 2. Výtokovou hadici vody vyveďte ze stroje jedním z otvorů po stranách.
- Ujistěte se, že hadice po celé délce klesá dolů směrem k odtoku odpadní vody. V případě potřeby hadici zkraťte.

## 5.10 Připojení recirkulační jednotky (volitelně)

Chcete-li zajistit optimální chlazení, namontujte na stroj recirkulační jednotku.

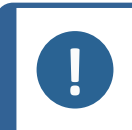

#### Poznámka

Před připojením recirkulační jednotky ke stroji ji musíte připravit k použití. Viz návod k použití pro tuto jednotku.

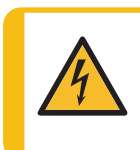

#### ELEKTRICKÉ NEBEZPEČÍ

Ujistěte se, že elektrické napájecí napětí odpovídá napětí uvedenému na typovém štítku čerpadla. Nesprávné napětí může poškodit elektrický obvod.

#### Plnění recirkulační nádrže

- Před naplněním nádrže se ujistěte, že pod strojem je dostatek místa pro snadné nasunutí recirkulační jednotky. Pokud tomu tak není, upravte výšku stroje pomocí nastavitelných noh.
- 2. Ujistěte se, že je recirkulační jednotka správně umístěna pod strojem:

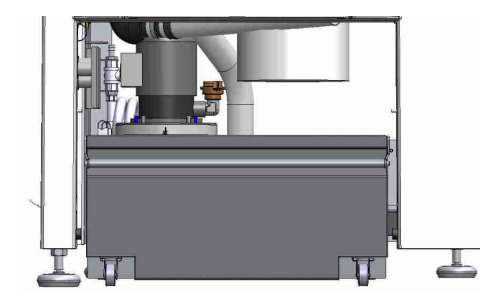

- Kola jednotky musí být vyrovnána se stranami oddílu, abyste mohli jednotku přemístit na místo, aniž byste s ní museli kolébat.
- Čerpadlo musí být umístěno na levé straně a v blízkosti zadního konce recirkulační jednotky.

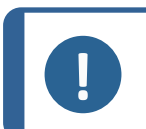

#### Poznámka

Aby se zabránilo korozi, společnost Struers doporučuje použít v chladicí vodě aditivum Struers. Další informace naleznete na nádobě s aditivem.

3. Vyrovnejte nádrž s čistým plastovým obložením.

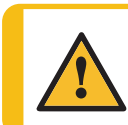

#### UPOZORNĚNÍ

Recirkulační nádrž je velmi těžká, když je plná.

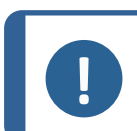

#### Poznámka

Nádrž nepřeplňujte. Při přemisťování nádrže zabraňte rozlití.

4. Naplňte nádrž chladicí kapalinou. Ujistěte se, že je poměr vody a aditiva správný.

#### Připojení jednotky ke stroji

- 1. Připojte hadici pro přívod vody k rychlospojce na recirkulačním čerpadle.
  - A Elektrická zásuvka není zobrazeno
  - **B** Hadice přívodu vody do stroje
  - C Oběhové čerpadlo
  - D Rychlospojka na čerpadle

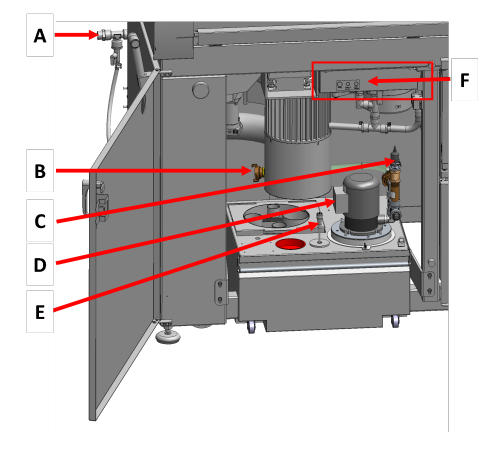

- Zasuňte výtokovou hadici vody ze stroje do velkého otvoru filtrační jednotky. V případě potřeby hadici zkraťte.
- Zapojte kabel z recirkulačního čerpadla do elektrické zásuvky recirkulační jednotky uvnitř vyhrazeného prostoru.
- Ujistěte se, že směr průtoku odpovídá šipce na čerpadle. Pokud je směr nesprávný, zaměňte dvě fáze:
  - Kabel EU: zaměňte dvě fáze.
  - Kabel UL: zaměňte fáze L1 a L2.
- 5. Zasuňte jednotku do prostoru pod strojem.

## 5.11 Připojení externí recirkulační jednotky (volitelně)

- 1. Výtokovou hadici vody protáhněte otvorem na levé nebo pravé straně stroje a veďte do recirkulační jednotky.
- 2. Připojte výstup vody z čerpadla k hadici pro přívod vody.

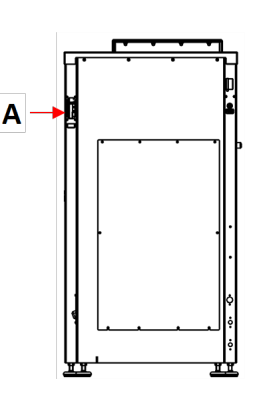

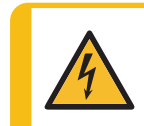

#### ELEKTRICKÉ NEBEZPEČÍ

Ujistěte se, že elektrické napájecí napětí odpovídá napětí uvedenému na typovém štítku čerpadla. Nesprávné napětí může poškodit elektrický obvod.

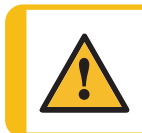

#### UPOZORNĚNÍ

Tlak chladicí kapaliny přiváděné do stroje musí být max. 2 bary.

 Zapojte kabel z externího čerpadla do elektrické zásuvky recirkulační jednotky uvnitř vyhrazeného prostoru.

Zapojení: Technické údaje najdete v části Technické údaje.

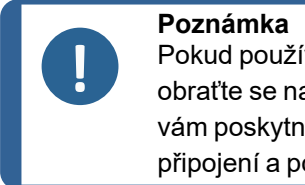

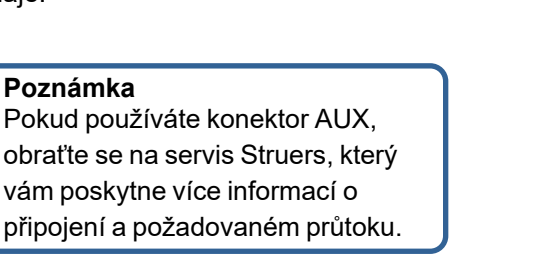

4. Zapojte ovládání externího čerpadla do konektoru AUX na zadní straně stroje.**A** 

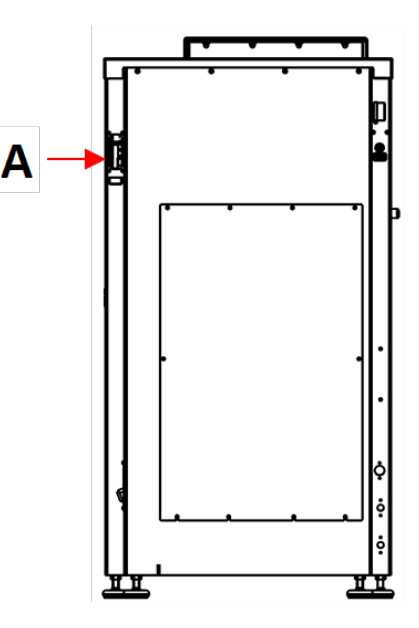

## 5.12 Seřízení chlazení kotouče a proplachu OP

V softwaru můžete nastavit úroveň chlazení kotouče a dobu proplachu.

Pokud potřebujete upravit rychlost chlazení disku:

- 1. Povolte pojistnou matici a otáčejte šroubem regulátoru podle potřeby.
- 2. Utáhněte pojistnou matici.

Tip

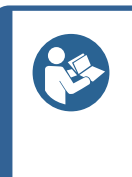

V případě potřeby použijte škrticí klapky k nastavení maximálního průtoku vody pro chlazení kotoučů a proplachování po operaci.

Úroveň chlazení kotouče a doby proplachování se nastavuje v softwaru. Viz Možnosti ► 30.

## 5.13 Dávkovací čerpadla

Můžete nakonfigurovat až 6 čerpadel:

- A Čerpadla DP Až 6 čerpadel, pozice 1 až 6 (zobrazeno v červeném rámečku)
- B Čerpadla OP Až 2 čerpadla, pozice 5 a 6 (zobrazeno v zeleném rámečku)

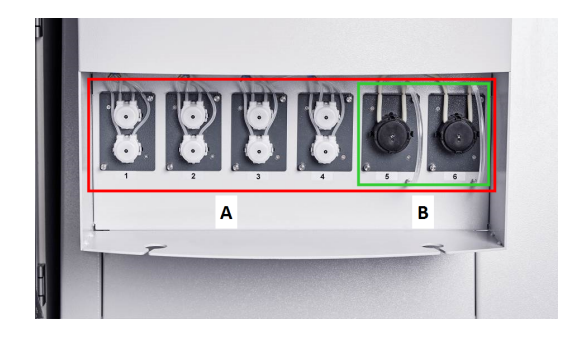

#### Montáž dávkovacích čerpadel

- 1. Sundejte krycí desky.
- 2. Vložte čerpací jednotky ve správné poloze do lahví a zatlačte je, dokud nebudou pevně zajištěny.
- 3. Upevněte jednotky pomocí přiložených šroubů.

Α

В

### Čerpadla OP

- Zatlačte konektorový disk dovnitř a odpojte zátku láhve z konektoru OP proplachové vody.
- Veďte krátkou hadičku z OP čerpadla, zatlačte konektorový disk dovnitř a zasuňte hadičku do konektoru.

#### Kalibrace čerpadel

Viz Kalibrace čerpadel ►48.

### 5.13.1 Umístění láhví do dávkovací jednotky

- 1. Víčko láhve měňte za víčko dodané s čerpadlem DP/OP.
- 2. Umístěte láhve do jednotek lahví a připojte hadičky ke vsuvkám na víčkách.
  - Čerpadlo DP: Připojte dlouhý kus trubičky (připojený k Y-spojce) ke konektoru na víčku láhve.
  - Čerpadlo OP: Připojte dlouhý kus trubičky ke konektoru na víčku láhve.
- V menu Bottle configuration (Konfigurace lahví) zadejte údaje o láhvi, aby byly k dispozici pro metody přípravy. Viz Konfigurace láhve
   28

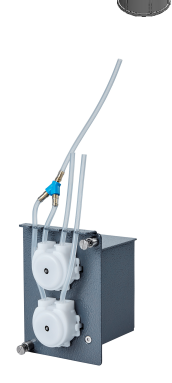

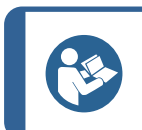

**Tip** V případě potřeby můžete hadičky prodloužit a protáhnout je otvory v jednotce láhve, aby dosáhly k větším nádobám umístěným na podlaze.

## 6 Ovládání zařízení

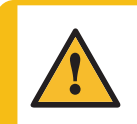

#### UPOZORNĚNÍ

Nepoužívejte stroj s nekompatibilním příslušenstvím nebo spotřebním materiálem.

## 6.1 Funkce ovládacího panelu

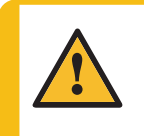

#### UPOZORNĚNÍ

Během provozu se nezdržujte v blízkosti rotujících částí. Při práci na strojích s rotujícími díly dávejte pozor, aby nedošlo k zachycení oděvu nebo vlasů rotujícími částmi.

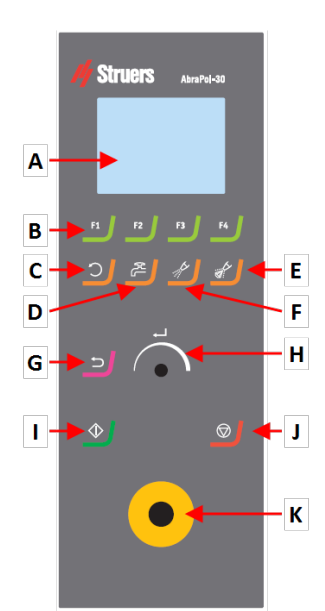

- A Displej
  B Funkční tlačítka F1 až F4
- C Funkce Otáčení disku

- D Funkce vody
   E Funkce Proplach
   F Funkce mazání
- G Funkce broušení
- H Funkce ZpětI Knoflík Otočit/Zatlačit
- J Tlačítko Start
- K Tlačítko Stop
- L Nouzový vypínač

| Tlačítko       | Funkce                                                                                                    |  |
|----------------|----------------------------------------------------------------------------------------------------|--|
| F1<br>až<br>F4 | <ul> <li>Funkční tlačítko</li> <li>Stisknutím tohoto tlačítka se aktivují ovládací prvky pro různé účely. Podívejte se do spodního řádku jednotlivých obrazovek.</li> </ul>                                                                                                    |  |
| <b>)</b>       | Otáčení disku         •       Spustí otáčení kotouče (funkce Rotace).         •       Dalším stisknutím tohoto tlačítka se otáčení zastaví.                                                                                                    |  |
| wL<br>M        | <ul> <li>Voda</li> <li>Aktivuje průtok vody.</li> <li>Nezapomeňte nastavit průtok vodovodním kohoutkem.</li> </ul>                                                                                                    |  |
| <u>_</u>       | <ul><li>Mazivo</li><li>Pro ruční dávkování maziva.</li></ul>                                                                                                    |  |
|                | <ul> <li>Brusný materiál</li> <li>Pro ruční dávkování brusného materiálu.</li> </ul>                                                                                                    |  |
| L.             | <ul> <li>Knoflík Otočit/Zatlačit</li> <li>Otáčením knoflíku Otočit/Zatlačit se přesouvá výběr na obrazovce a mění se kroky a nastavení. Stisknutím přepnete, když jsou k dispozici pouze 2 možnosti.</li> <li>Stisknutím tlačítka Otočit/Zatlačit vyberete funkci nebo uložíte vybrané nastavení.</li> </ul> |  |

| Tlačítko   | Funkce                                                                                                    |  |  |
|------------|----------------------------------------------------------------------------------------------------|--|--|
| Ŀ          | <ul> <li>Zpět</li> <li>Stisknutím tohoto tlačítka se vrátíte na předchozí obrazovku nebo zrušíte funkce/změny.</li> </ul>                                                                                                    |  |  |
| $\diamond$ | Start         • Spustí proces přípravy.                                                                                                    |  |  |
|            | <ul><li>Stop</li><li>Zastaví proces přípravy.</li></ul>                                                                                                    |  |  |
|            | Nouzový vypínač                                                                                                    |  |  |
|            | Poznámka<br>Nepoužívejte nouzový vypínač pro provozní zastavení stroje během<br>normálního provozu.<br>Před uvolněním nouzového vypínače zjistěte důvod aktivace<br>nouzového zastavení a učiňte nezbytná nápravná opatření. |  |  |

## 6.2 Displej

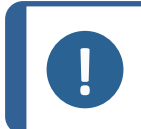

Poznámka

Obrazovky uvedené v tomto návodu se mohou lišit od skutečných obrazovek v softwaru.

Displej je uživatelské rozhraní softwaru.

Po zapnutí stroje se na displeji zobrazí konfigurace a verze nainstalovaného softwaru.

Displej je rozdělen na několik hlavních oblastí. Podívejte se na tento příklad.

#### A Záhlaví

Záhlaví zobrazuje zvolenou funkci.

#### B Informační pole

Tato pole zobrazují informace o vybrané funkci. V některých polích lze vybrat a změnit hodnotu.

#### C Možnosti funkčních tlačítek

Zobrazené funkce závisí na právě zobrazené obrazovce.

Zvuk

| Krátké pípnutí | Krátké pípnutí při stisknutí tlačítka znamená, že výběr je potvrzen.                         |
|----------------|----------------------------------------------------------------------------------------------|
|                | Můžete zapnout nebo vypnout zvukový signál: vyberte <b>Configuration</b> (Konfigurace).      |
| Dlouhé pípnutí | Dlouhé pípnutí při stisknutí tlačítka znamená, že v tuto chvíli nelze<br>tlačítko aktivovat. |
|                | Tento zvukový signál nelze deaktivovat.                                                      |

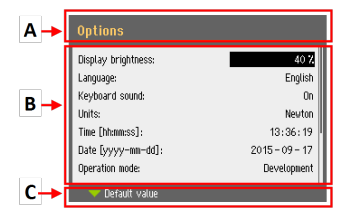

#### Pohotovostní režim

Aby se prodloužila životnost displeje, podsvícení se automaticky ztlumí, pokud stroj nebyl nějakou dobu používán. (10 minut)

Displej znovu aktivujete stisknutím libovolného tlačítka.

#### 6.2.1 Navigace na displeji

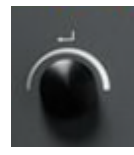

#### Knoflík Otočit/Zatlačit

Pomocí tohoto knoflíku na ovládacím panelu vyberte položky menu.

- Otočením knoflíku vyberete menu, skupinu metod nebo změníte hodnotu.
- Stisknutím knoflíku vstoupíte do pole nebo aktivujete výběr.
- Otočením knoflíku zvýšíte nebo snížíte číselnou hodnotu, nebo přepnete mezi dvěma možnostmi.
  - Pokud existují pouze dvě možnosti, stisknutím knoflíku přepnete mezi oběma možnostmi.
  - Pokud jsou k dispozici více než dvě možnosti, zobrazí se místní okno.

#### Tlačítko Zpět

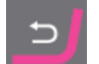

Pomocí tohoto tlačítka na ovládacím panelu se vrátíte k předchozím funkcím nebo hodnotám.

- Stisknutím tlačítka se vrátíte do hlavního menu.
- Stisknutím tlačítka se vrátíte k poslední funkci nebo hodnotě.
- Stisknutím tlačítka zrušíte změny.

#### 6.2.2 Main menu (Hlavní menu)

Na obrazovce Main menu (Hlavní menu) můžete vybírat z následujících možností:

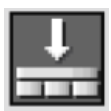

Automatic preparation (Automatická příprava)

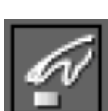

Manual preparation (Ruční příprava)

Umožňuje také přístup na obrazovky údržby a konfigurace.

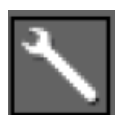

Maintenance (Údržba)

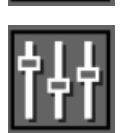

Configuration (Konfigurace)

#### 6.2.3 Změna nastavení a textu

#### Změna textu

Chcete-li změnit textovou hodnotu, vyberte pole pro zadání textu.

- 1. Stisknutím knoflíku **Otočit/Zatlačit** aktivujete textový editor.
- V případě potřeby můžete přepínat mezi velkými a malými písmeny pomocí šipky Upper case (Velká písmena)/Lower case (Malá písmena) u dolního okraje obrazovky.
- 3. Zadejte požadovaný text.
- 4. Přejděte na položku **Save & Exit** (Uložit a ukončit).
- 5. Stisknutím knoflíku Otočit/Zatlačit opustíte obrazovku.

#### Změna nastavení

Chcete-li změnit nastavení, vyberte pole pro změnu nastavení.

- 1. Otočením knoflíku **Otočit/Zatlačit** přejděte do pole, kde chcete nastavení změnit.
- 2. Stisknutím knoflíku Otočit/Zatlačit vstupte do pole.
  - Více než dvě možnosti:
     Otáčením knoflíku Otočit/Zatlačit můžete procházet seznam hodnot směrem nahoru nebo dolů.
  - Dvě možnosti:
     Stisknutím knoflíku Otočit/Zatlačit můžete přepínat mezi možnostmi.
- 3. Přejděte na položku Save & Exit (Uložit a ukončit).
- 4. Stisknutím knoflíku Otočit/Zatlačit opustíte obrazovku.

#### 6.2.4 Nastavení softwaru

#### Spuštění – poprvé

Pokyny k navigaci na displeji naleznete v části Navigace na displeji > 24.

| Text editor             |                                  |
|-------------------------|----------------------------------|
| Current: Sur<br>Edited: | f. 1, User type                  |
|                         | EFGHIJK                          |
| WXYZ                    | P U K S T U Y<br>Space - / # µ , |
| 1234                    | 567890.                          |
| Viewer case             |                                  |

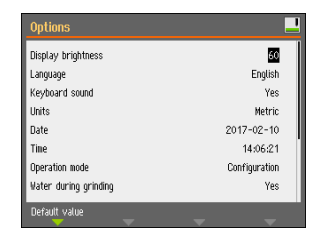

| Sel<br>1. | ect language (Vyberte jazyk)<br>Vyberte jazyk, který chcete použít. V případě<br>potřeby můžete jazyk později změnit.<br>– V Main menu (Hlavní menu) vyberte |               | English<br>Deutsch<br>Français<br>Español<br>二ホンコ<br>由文 |
|-----------|----------------------------------------------------------------------------------------------------|---------------|---------------------------------------------------------|
|           | položky <b>Configuration</b> (Konfigurace) ><br><b>Options</b> (Možnosti) > <b>Language</b> (Jazyk).                                                         |               | Русский<br>Italiano<br>한국의                              |
| 2.        | <b>Date</b> (Datum)<br>Budete wzyśni k pastavení data                                                                                                    |               | <b>2017</b> - 00 - 00                                   |
| 3.        | Time (Čas)                                                                                                    |               | <mark>00</mark> :00:00                                  |
|           | Budete vyzvání k nastavení času.<br>Select disc size (Vybrat velikost kotouče)<br>Budete vyzváni k výběru velikosti disku.                                   | 300 mm/350 mm |                                                         |

#### Spuštění – každodenní provoz

Když zapnete stroj, po úvodní obrazovce se objeví obrazovka, která byla zobrazená při vypnutí stroje.

## 6.3 Configuration

Můžete nastavit řadu nastavení a parametrů.

- 1. V Main menu (Hlavní menu) vyberte položky Configuration (Konfigurace).
- 2. V menu Configuration (Konfigurace) vyberte:
  - Bottle configuration (Konfigurace lahví). Viz Konfigurace láhve ≥28.
  - Specimen holder positioning (Poloha držáku vzorků). Viz Nastavení polohy držáku vzorků > 37
  - User defined consumables (Spotřební materiál definovaný uživatelem) pro nastavení specifických parametrů.
  - **Options** (Možnosti) pro obecná nastavení.

#### 6.3.1 Provozní režim

#### Uživatelské úrovně

Jako provozní režim můžete vybrat tři různé uživatelské úrovně.

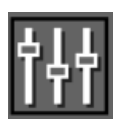

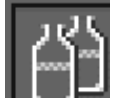

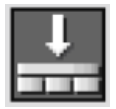

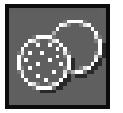

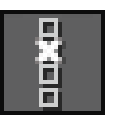

| Provozní režim                        | Příprava                                                | Změna nastavení                                      | Funkce konfigurace                   |
|---------------------------------------|---------------------------------------------------------|------------------------------------------------------|--------------------------------------|
| Production (Výroba)                   | Můžete vybírat a<br>zobrazovat<br>nastavení.            | Můžete vybírat a<br>zobrazovat metody.               | Můžete upravit<br>některá nastavení. |
| Development (Vývoj)                   | Můžete vybírat,<br>zobrazovat a<br>upravovat nastavení. | Můžete vybírat,<br>zobrazovat a<br>upravovat metody. | Můžete upravit<br>některá nastavení. |
| <b>Configuration</b><br>(Konfigurace) | Můžete vybírat,<br>zobrazovat a<br>upravovat nastavení. | Můžete vybírat,<br>zobrazovat a<br>upravovat metody. | Můžete upravit<br>všechna nastavení. |

#### Změna provozního režimu

Chcete-li změnit provozní režim, postupujte následovně:

- V Main menu (Hlavní menu) vyberte položky Configuration (Konfigurace) > Options (Možnosti) > Operation mode (Provozní režim).
- 2. Zadejte heslo. Viz Nové heslo ►27.
- 3. Když se zobrazí dialogové okno **Select operation mode** (Vyberte provozní režim), vyberte požadovaný provozní režim a výběr potvrďte.

#### 6.3.2 Nové heslo

Po vstupu do menu Operation mode se zobrazí výzva k zadání hesla. Výchozí heslo je "2750".

#### Změna hesla

Heslo můžete změnit v menu Operation mode (Provozní režim).

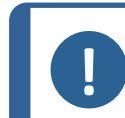

**Poznámka** Poznamenejte si nové heslo.

Chcete-li změnit heslo, postupujte následovně:

- 1. V Main menu (Hlavní menu) vyberte položky Configuration (Konfigurace) > Options (Možnosti).
- 2. Vyberte pole pro zadání hesla.
- 3. Když se zobrazí dialogové okno **Enter pass code** (Zadejte heslo), zadejte aktuální heslo. Výchozí heslo je "2750".
- 0000

4. Změňte heslo a výběr potvrďte.

#### 6.3.3 Konfigurace láhve

Tip

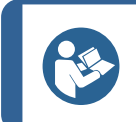

Jednotlivé suspenze a maziva musí být vždy nakonfigurovány tak, aby byla během přípravy použita správná suspenze nebo mazivo.

Chcete-li konfigurovat láhve pro maziva a suspenze, postupujte následovně:

 V Main menu (Hlavní menu) vyberte položky Configuration (Konfigurace) > Options (Možnosti) > Bottle configuration (Konfigurace lahví).

V závislosti na počtu čerpadel a instalovaných čerpadlech se zobrazuje 1 až 6 možností konfigurace.

Pro čerpadla OP lze nakonfigurovat pozice 5 a 6.

- Stisknutím tlačítka F1 vyberte obrazovku Pump configuration (Konfigurace čerpadla).
- Vyberte typ čerpadla, který chcete nakonfigurovat: DP pump (Čerpadlo DP) nebo OP pump (Čerpadlo OP) (s připojením vody).
- 4. Stisknutím tlačítka **F4** se vrátíte na obrazovku **Bottle configuration** (Konfigurace lahví).
- 5. Vyberte první lahev.
- 6. Vyberte **Suspension** (Suspenze), **Lubricant** (Mazivo) nebo **None** (Žádný) (pokud není připojena dávkovací láhev).
- 7. Je-li k čerpadlu 1 připojena láhev s diamantovou suspenzí, zvolte **Suspension** (Suspenze).
- 8. Vyberte **Type** (Typ).
- 9. Vyberte menu Select suspension type (Vyberte typ suspenze).
- 10. Vyberte správný typ a velikost zrna suspenze, kterou používáte.
- 11. Opakujte tento postup pro všechna následující čerpadla/láhve, dokud nejsou všechny láhve správně nakonfigurovány.
- 12. Stiskněte tlačítko **Zpět** a držte ho, dokud se nezobrazí obrazovka **Main menu** (Hlavní menu).

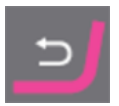

#### 6.3.4 Spotřební materiál definovaný uživatelem

Z menu **User defined consumables** (Spotřební materiál definovaný uživatelem) jsou dostupné následující obrazovky:

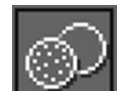

Surface configuration (Konfigurace povrchu)

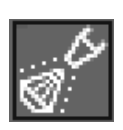

Suspension configuration (Konfigurace suspenze)

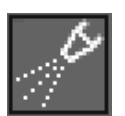

Lubricant configuration (Konfigurace maziva)

#### User surface configuration (Konfigurace povrchu uživatele)

- 1. V menu **Configuration** (Konfigurace) vyberte **User surface configuration** (Konfigurace povrchu uživatele).
- 2. Ve sloupci **Surface name** (Název povrchu) můžete vybrat položku. Tuto položku můžete přejmenovat nebo odstranit.
- 3. Pro návrat do menu Configuration (Konfigurace) stiskněte Zpět

#### Suspension configuration (Konfigurace suspenze)

Můžete definovat až 10 nových uživatelsky definovaných suspenzí.

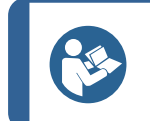

qiT

Suspenze typu "vše v jednom" nakonfigurujte jako maziva. Pokud jsou nakonfigurovány jako suspenze, nebude úroveň dávkování dostatečná.

- 1. V menu **Configuration** (Konfigurace) vyberte **Suspension configuration** (Konfigurace suspenze).
- 2. Ve sloupci **Suspension name** (Název suspenze) můžete vybrat položku. Tuto položku můžete přejmenovat nebo odstranit.
- 3. Vyberte odpovídající pole ve sloupci Abr. type (Typ mater.).
- 4. Vyberte typ brusného materiálu. Ujistěte se, že jste vybrali správný typ.

Můžete vybírat z následujících možností:

- Diamond (Diamant)
- Oxide (Oxid)

Tip

5. Pro návrat do menu Configuration (Konfigurace) stiskněte Zpět

#### Lubricant configuration (Konfigurace maziva)

Můžete definovat až 10 nových uživatelsky definovaných maziv.

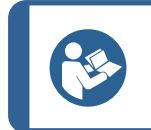

Suspenze typu "vše v jednom" nakonfigurujte jako maziva. Pokud jsou nakonfigurovány jako suspenze, nebude úroveň dávkování dostatečná.

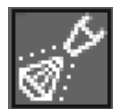

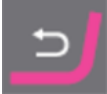

30

- 1. V menu **Configuration** (Konfigurace) vyberte **Lubricant configuration** (Konfigurace maziva).
- 2. Ve sloupci **Lubricant name** (Název maziva) můžete vybrat položku. Tuto položku můžete přejmenovat nebo odstranit.
- 3. Vyberte odpovídající pole ve sloupci Lubricant type (Typ maziva).
- 4. Vyberte typ maziva. Ujistěte se, že jste vybrali správný typ.
  - 1 DP-Lubricant, water based (Mazivo DP, na vodní bázi)

Tuto možnost zvolte, pokud mazivo obsahuje vodu.

- 2 DP-Lubricant, alcohol based (Mazivo DP, na bázi alkoholu)

Tuto možnost zvolte, pokud je mazivo bez vody a má se použít pro přípravu materiálů citlivých na vodu.

5. Pro návrat do menu Configuration (Konfigurace) stiskněte Zpět

#### 6.3.5 Možnosti

V menu **Options** (Možnosti) můžete nastavit obecné možnosti např. pro displej, jazyk, velikost kotouče atd.

 V případě potřeby můžete některá nastavení obnovit na výchozí tovární hodnotu: Když je hodnota zvýrazněna, stiskněte funkční tlačítko F1.

| Možnost                                     | Nastavení                                                                      |  |  |
|---------------------------------------------|--------------------------------------------------------------------------------|--|--|
| <b>Display brightness</b> (Jas<br>displeje) | Můžete nastavit displej tak, abyste na něj lépe viděli.                        |  |  |
| Language (Jazyk)                            | Vyberte jazyk, který chcete v softwaru používat.                               |  |  |
| <b>Keyboard sound</b> (Zvuk<br>klávesnice)  | Yes (Ano):     Po stisknutí tlačítka na ovládacím panelu zazní zvukový signál. |  |  |
|                                             | <ul> <li>No (Ne):<br/>Není slyšet žádný zvuk.</li> </ul>                       |  |  |
| <b>Units</b> (Jednotky)                     | Zobrazí nastavení rychlosti úběru v jedné z následujících jednotek:            |  |  |
|                                             | <ul> <li>Newton - μm (Newton – μm) (metrické)</li> </ul>                       |  |  |
|                                             | Lbf - mils (Lbf-mils) (imperiální)                                             |  |  |
| Select disc size (Vybrat                    | Vyberte průměr kotouče:                                                        |  |  |
| velikost kotouče)                           | • 300 mm                                                                       |  |  |
|                                             | • 350 mm                                                                       |  |  |
| Date (Datum)                                | Nastavte datum.                                                                |  |  |
| Time (Čas)                                  | Nastavte čas.                                                                  |  |  |

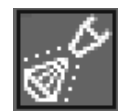

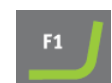

| Možnost                                                        | Nastavení                                                                                                    |                                                                                                    |  |
|----------------------------------------------------------------|----------------------------------------------------------------------------------------------------|----------------------------------------------------------------------------------------------------|--|
| <b>Operation mode</b><br>(Provozní režim)                      | Viz Provozní režim ► 26.                                                                                                    |                                                                                                    |  |
| Auto continue mode<br>(Režim automatického                     | Stroj můžete nastavit tak, aby automaticky pokračoval v dalším kroku metody, pokud je použitý spotřební materiál shodný.                                                                                                    |                                                                                                    |  |
| pokračování)                                                   | Nastavení                                                                                                    | Definice                                                                                                    |  |
|                                                                | Off (Vypnuto)                                                                                                    | Stroj se mezi jednotlivými kroky<br>pozastaví.                                                                                                    |  |
|                                                                | Equal cons. except SiC<br>(Stejný materiál kromě SiC)                                                                                                    | Stroj automaticky pokračuje k<br>dalšímu kroku, ale pozastaví se<br>při broušení pomocí SiC Paper,<br>který je třeba mezi jednotlivými<br>kroky vyměnit. |  |
|                                                                | Always (Vždy)                                                                                                    | Stroj automaticky pokračuje<br>dalším krokem.                                                                                                    |  |
| Flushing time after OP<br>step (Doba proplachu po<br>kroku OP) | 20–60 sekund                                                                                                    |                                                                                                    |  |
| <b>SynchroSpeed</b><br>(Synchronizace rychlosti)               | <ul> <li>Toto nastavení synchronizuje rychlost disku a držáku vzorků.</li> <li>Změníte-li rychlost jednoho z těchto parametrů, rychlost druhého parametru se automaticky změní.</li> <li>Toto nastavení můžete použít v rozsahu 50–300 ot./min.</li> </ul> |                                                                                                    |  |
|                                                                |                                                                                                    |                                                                                                    |  |
|                                                                | <ul> <li>Yes (Ano):<br/>Aktivuje synchronizovanou změnu rychlosti.</li> </ul>                                                                                                    |                                                                                                    |  |
|                                                                | <ul> <li>No (Ne):<br/>Deaktivuje synchronizovanou změnu rychlosti.</li> </ul>                                                                                                    |                                                                                                    |  |
| Cover opening delay<br>(Zpoždění otevření krytu)               | 0–60 s                                                                                                    |                                                                                                    |  |
| AUX. Off delay after                                           | 0–180 s                                                                                                    |                                                                                                    |  |
| process stop (AUX.<br>Zpoždění vypnutí po                      | Tato funkce se používá, když je pomocné vybavení připojeno prostřednictvím panelu AUX na stroji.                                                                                                    |                                                                                                    |  |
|                                                                | Pokud je odsávací systém připojen přes konektor AUX, odsáván vzduchu bude pokračovat po dobu 30 sekund po zastavení proc                                                                                                    |                                                                                                    |  |
| Shift valve installed<br>(Přepínací ventil                     | iff valve installed       Yes (Ano):         řepínací ventil       Pokud je nainstalován přepínací ventil.                                                                                                    |                                                                                                    |  |
| instalován)                                                    | No (Ne):     Pokud není nainstalován přepínací ventil.                                                                                                    |                                                                                                    |  |
| <b>Beacon installed</b> (Maják<br>je nainstalován)             | Yes (Ano):     Je-li systém vybaven majákem.                                                                                                    |                                                                                                    |  |
|                                                                | <ul> <li>No (Ne):<br/>Není-li systém vybaven majákem.</li> </ul>                                                                                                    |                                                                                                    |  |

## 6.4 Metody přípravy

Software obsahuje 10 metod Průvodce metalografií, které lze použít k nastavení metod přípravy.

Tyto metody byly vyvinuty podle následující normy:

| 300 mm | 6 vzorků o průměru 30 mm, upnutých v držáku vzorků o průměru 160 mm. |
|--------|----------------------------------------------------------------------|
| 350 mm | 8 vzorků o průměru 40 mm, uchycených v držáku vzorků o průměru 200   |
|        | mm.                                                                  |

Tyto metody můžete uložit pod zvoleným názvem a upravit je podle svých požadavků.

#### Vytvoření metody přípravy

Metodu přípravy můžete vytvořit několika způsoby:

- Vytvořit metodu přípravy
  - Informace o vytvoření metody přípravy najdete v části Vytvoření metody přípravy > 32.
- Změnit metodu přípravy a uložit ji pod jiným názvem

Informace o změně metody přípravy najdete v části Změna způsobu přípravy > 34

#### Kapacita úložiště

Můžete uložit maximálně 200 metod do max. 10 skupin. Každá skupina může obsahovat až 20 metod.

#### 6.4.1 Vytvoření metody přípravy

Můžete vytvořit celou metodu přípravy krok za krokem.

- 1. Na obrazovce **Main menu** (Hlavní menu) vyberte **Automatic preparation** (Automatická příprava) nebo **Manual preparation** (Ruční příprava).
- 2. Vyberte **New group** (Nová skupina) > **New method** (Nová metoda).
- 3. Na obrazovce **New method Step No. 1** (Nová metoda krok č. 1) změňte nastavení potřebné pro metodu přípravy.

Hvězdička (\*) vedle názvu metody přípravy označuje, že obsahuje neuložené změny.

4. Po změně požadovaných nastavení stiskněte F3.

Zobrazí se New method - Step No. 2 (Nová metoda – krok č. 2).

- 5. Po vytvoření a změně požadovaných kroků přípravy uložte metodu přípravy:
- 6. Stiskněte tlačítko F4.
  - Save method (Uložit metodu)
     Uložte metodu s aktuálním názvem a aktuální skupinou metod.
  - Save method as (Uložit metodu jako)
     Zadejte novou skupinu metod a název nové metody.

#### 6.4.2 Nastavení

V rámci metody přípravy můžete změnit nastavení pro každý krok.

| Nastavení |                                                                                              |  |  |  |
|-----------|----------------------------------------------------------------------------------------------|--|--|--|
|           | Surface type (Typ povrchu)/Surface (Povrch)                                                  |  |  |  |
|           | Vyberte typ povrchu a povrch.                                                                |  |  |  |
| - C       | Suspension type (Typ suspenze)/Suspension (Suspenze)                                         |  |  |  |
|           | Vyberte suspenzi.                                                                            |  |  |  |
| 4         | Lubricant (Mazivo)                                                                           |  |  |  |
| 27        | Vyberte mazivo.                                                                              |  |  |  |
|           | Suspenze typu "vše v jednom" jsou nastavené jako maziva.                                     |  |  |  |
|           |                                                                                              |  |  |  |
| لل ا      | Level (Úroveň)                                                                               |  |  |  |
|           | <ul> <li>Vyberte úroveň dávkování. Viz Nastavení úrovní dávkování ►35.</li> </ul>            |  |  |  |
|           |                                                                                              |  |  |  |
| ↓         | Force (Síla)                                                                                 |  |  |  |
| <u> </u>  | Vyberte sílu. 50 až 700 N.                                                                   |  |  |  |
| œ.        | Režim přípravy                                                                               |  |  |  |
| 20.       | K dispozici jsou následující režimy:                                                         |  |  |  |
|           | • <b>Removal</b> (Odstranění)<br>Vyberte konkrétní množství materiálu, které se má ze vzorků |  |  |  |
|           | odebrat. 50–5 000 μm.                                                                        |  |  |  |
|           | <ul> <li>Time (Čas)</li> <li>Vyberte zadanou dobu procesu. 5 sekund – 10 minut</li> </ul>    |  |  |  |

| Otážaní diaku Cread (Dyaklast) |                                                                                                    |  |  |  |
|--------------------------------|----------------------------------------------------------------------------------------------------|--|--|--|
|                                | Otaceni disku: Speed (Rychlost)                                                                                                    |  |  |  |
| $\sim$                         | Zvolte rychlost disku. 40–600 ot./min.                                                                                                    |  |  |  |
|                                | Je-li parametr <b>SynchroSpeed</b> (Synchronizace rychlosti) nastaven na <b>Yes</b><br>(Ano), max. hodnota nastavení je 300 ot./min.                                                                                                    |  |  |  |
|                                | Тір                                                                                                    |  |  |  |
|                                | <ul> <li>300 ot./min na kotouči a pohyblivé desce pro vzorky</li> <li>Pokud je rychlost rotace disku i pohyblivé desky pro vzorky</li> <li>nastavena na 300 ot./min, doporučujeme následující:</li> <li>Použijte chlazení kotouče.</li> </ul> |  |  |  |
|                                | <ul> <li>Při práci s novými přípravnými povrchy dostatečně předběžně<br/>dávkujte přípravek.</li> </ul>                                                                                                    |  |  |  |
|                                | <ul> <li>Pro adekvátní rozprostření maziva a brusného materiálu<br/>použijte 200mm držák vzorků na povrchu o průměru 350 mm.</li> </ul>                                                                                                    |  |  |  |
|                                | <ul> <li>Nepoužívejte maziva na bázi alkoholu, protože se příliš rychle<br/>vypaří.</li> </ul>                                                                                                    |  |  |  |
|                                |                                                                                                    |  |  |  |
|                                | Držák vzorků: <b>Speed</b> (Rychlost)                                                                                                    |  |  |  |
| 3                              | Vyberte rychlost držáku vzorků. 50–300 ot./min.                                                                                                    |  |  |  |
| 5                              | Držák vzorků: Směr                                                                                                    |  |  |  |
|                                | Vyberte směr držáku vzorků:                                                                                                    |  |  |  |
|                                | <ul> <li>Rotace ve shodném směru</li> <li>Doporučujeme pro nejlepší výsledek přípravy a nejrovnoměrnější<br/>leštění.</li> </ul>                                                                                                    |  |  |  |
|                                | <ul> <li>Protirotace</li> <li>Doporučujeme k leštění s použitím oxidových lešticích suspenzí,<br/>aby suspenze zůstala na lešticím hadříku.</li> </ul>                                                                                        |  |  |  |

#### 6.4.3 Změna způsobu přípravy

Existující metodu přípravy můžete změnit.

Chcete-li změnit metody Průvodce metalografií Struers, musíte před provedením jakýchkoli změn uložit metodu pod jiným názvem a do jiné skupiny v databázi Metody uživatele.

- 1. Vyberte metodu přípravy, kterou chcete změnit.
- 2. Projděte si různé kroky přípravy a podle potřeby proveďte změny.
- 3. Stiskněte tlačítko F4.
  - Save method (Uložit metodu)
     Uložte metodu s aktuálním názvem a aktuální skupinou metod.

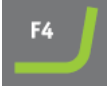

Save method as (Uložit metodu jako)
 V případě potřeby zadejte novou skupinu metod a název nové metody.

#### 6.4.4 Uzamknutí metody přípravy

Metodu přípravy můžete uzamknout, abyste zabránili její změně nebo odstranění.

- 1. Na obrazovce Group (Skupina) vyberte metodu, kterou chcete zamknout.
- 2. Stiskněte tlačítko F1: Lock method (Způsob uzamčení).
- 3. Budete vyzváni k potvrzení, že chcete zamknout metodu.
- Symbol před názvem metody ukazuje, že metoda je uzamčena.
   Pokud provedete změny této metody přípravy, musíte tuto metodu uložit pod jiným názvem.

#### 6.4.5 Kopírování kroku přípravy

Můžete zkopírovat krok přípravy z jedné metody přípravy do druhé.

- 1. Vyberte metodu, která obsahuje krok přípravy, který chcete zkopírovat.
- 2. Vyberte krok přípravy, který chcete zkopírovat.
- 3. Stiskněte tlačítko F1: Copy step (Kopírovat krok).
- 4. Vyberte metodu přípravy, do které chcete vložit krok přípravy.
- 5. Vyberte krok přípravy, který bude následovat po novém kroku přípravy.
- 6. Stiskněte tlačítko F2: Insert step (Vložte krok).

Nový krok přípravy se vloží před zvýrazněný krok.

Stiskněte tlačítko F4: Save method (Uložit metodu).
 Pokud je metoda přípravy uzamčena, zvolte Save method as (Uložit metodu jako)

#### 6.4.6 Odstranění kroku přípravy

Můžete odstranit krok přípravy z metody přípravy.

- 1. Vyberte metodu, která obsahuje krok přípravy, který chcete odstranit.
- 2. V případě potřeby odemkněte metodu přípravy.
- 3. Stiskněte tlačítko F3: Delete step (Odstranit krok).
- 4. Budete vyzváni k potvrzení odstranění kroku přípravy.
- 5. Stiskněte tlačítko F4: Save method (Uložit metodu).

#### 6.4.7 Nastavení úrovní dávkování

Pokud se v přípravném kroku používají suspenze a/nebo maziva, musíte nejprve vybrat typ suspenze nebo maziva a poté úroveň dávkování.

## ل 6 + 6 6

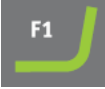

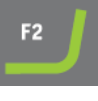

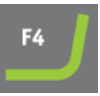

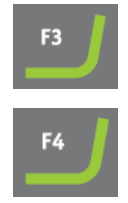

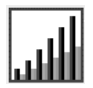

Pro položku **Level** (Úroveň) můžete nastavit dvě hodnoty: např. 2/7 (předběžné dávkování/dávkování).

| Možnost          | Předběžné<br>dávkování | Dávkování | Přírůstek |
|------------------|------------------------|-----------|-----------|
| Úroveň dávkování | 0–10                   | 0–20      | 1         |

#### Příklad

2/7

#### Úroveň předběžného dávkování [např. 2]

Tato hodnota představuje úroveň předběžného dávkování, množství suspenze nebo maziva, které se nanáší na povrch před spuštěním samotného kroku přípravy.

Tím je povrch namazán, aby se předešlo jeho poškození, pokud se vzorky odíraly o suchý povrch.

Příslušné hodnoty závisí na četnosti použití a typu povrchu. U často používaných povrchů použijte nižší hodnotu než u povrchů, které se používají méně často.

2/2

#### Úroveň dávkování [např. 7]

Tato hodnota představuje úroveň dávkování během celé přípravy. Tato úroveň se nastavuje podle typů povrchu: měkké, hebké lešticí hadříky vyžadují více maziva než tvrdé, slehlé tkaniny nebo jemné brusné kotouče.

Jemné brusné kotouče vyžadují nižší úroveň dávkování brusného materiálu než lešticí hadříky.

## 6.5 Držák vzorků

#### 6.5.1 Upínání a vyrovnávání vzorků

Vzorky musí být rovnoměrně rozprostřeny v držáku vzorků. Musí mít přibližně stejnou velikost a hmotnost.

Držák vzorků musí být vyvážený. Pokud tomu tak není, dochází během broušení k nadměrným vibracím.

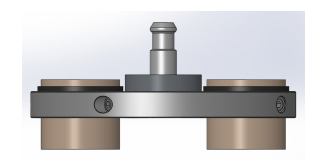

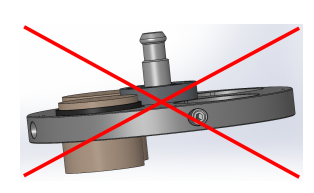

- 1. Umístěte alespoň tři vzorky symetricky okolo středu držáku vzorků tak, abyste dosáhli rovnoměrné a vyvážené rotace.
- 2. Opatrně utáhněte šrouby a upevněte vzorky na místo.
- 3. Vždy zvolte délku šroubu tak, aby co nejméně vyčníval z držáku vzorků a celá délka závitu byla uvnitř držáku vzorků.
- 4. Ujistěte se, že jsou všechny vzorky bezpečně upevněny.
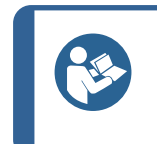

Pokud používáte vyrovnávací zařízení Uniforce, přečtěte si návod k použití tohoto zařízení.

### 6.5.2 Vložení nebo vyjmutí držáku vzorků

Tip

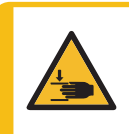

#### NEBEZPEČÍ ROZDRCENÍ

Držák vzorků se vzorky může být těžký. Držák vzorků neuvolňujte, dokud není ve spojce zajištěn. Používejte pracovní rukavice pro ochranu prstů a rukou.

#### Vložení držáku vzorků

- Vložte držák vzorků pod rychlospojku a podepřete jej prsty.
- 2. Stiskněte dolů a držte přírubu sloupku a zároveň zaveďte tlakový kohout držáku vzorků do spojky.
- 3. Opatrně uvolněte přírubu.
- 4. Otáčejte držákem vzorku, dokud tři kolíky nezapadnou do odpovídajících otvorů.
- 5. Ujistěte se, že držák vzorku je bezpečně upevněn ve spojce.

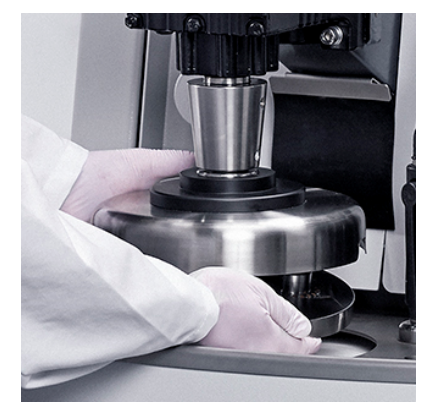

#### Vyjmutí držáku vzorků

- 1. Držák vzorků přidržujte prsty.
- Zatlačte přírubu dolů a držte ji stisknutou. Přitom tlačte držák vzorků mírně nahoru. Zároveň přitiskněte a držte přírubu zadní částí dlaně.
- 3. Držák vzorků přidržujte jednou rukou a spusťte ho dolů, abyste ho uvolnili ze spojky.
- 4. Uvolněte přírubu a vyjměte držák vzorků.

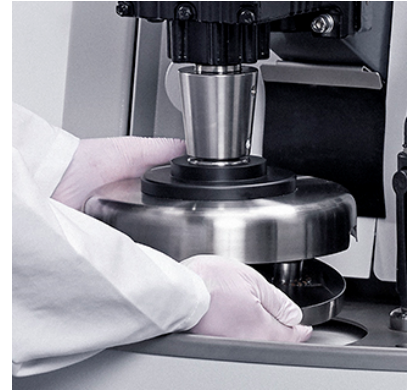

### 6.5.3 Nastavení polohy držáku vzorků

Abyste dosáhli co nejlepších výsledků přípravy, musíte upravit pozici držáku vzorků ve vztahu k přípravnému kotouči.

1. Uvolněte rukojeti na obou stranách motoru držáku vzorků.

Rukojeti jsou odpružené, aby se zvýšil rozsah pohybu.

- 2. Zatáhněte za rukojeť směrem ven, abyste uvolnili moment šroubu.
- Ručně posuňte motor držáku vzorků do strany, dokud nenajdete správnou polohu. Výstřednost můžete odečíst na stupnici na motoru držáku vzorků.
- Otočte rukojeť ve směru chodu hodinových ručiček (nebo proti směru chodu hodinových ručiček) do požadované polohy a poté ji uvolněte, abyste moment šroubu opět aktivovali.

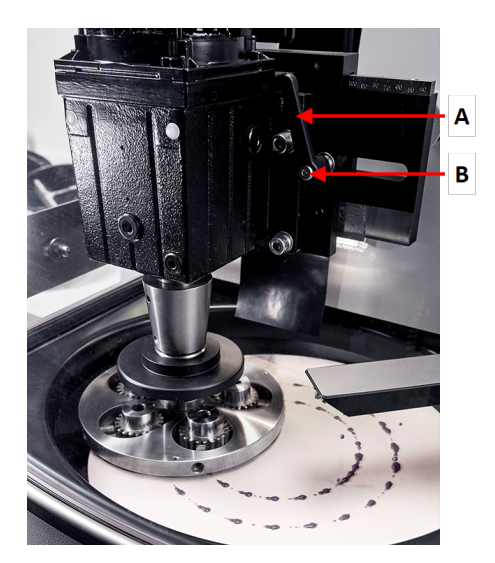

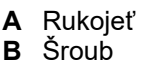

5. Znovu utáhněte šrouby.

### Další nastavení

Pro přesnější nastavení použijte speciální funkci v menu Configuration (Konfigurace).

- V Main menu (Hlavní menu) vyberte položky Configuration (Konfigurace) > Specimen holder positioning (Poloha držáku vzorků).
- **⊥**
- Stisknutím tlačítka F1 posuňte držák vzorků dolů. Držák vzorků se pohybuje dolů s nejnižší možnou silou bez rotace a nyní můžete držák umístit přesně podle potřeby.
- 8. Dalším stisknutím tlačítka F1 posuňte držák vzorků nahoru.

# 6.6 Proces přípravy

6.6.1 Kryt proti postříkání

Ruční příprava • Kryt proti postříkání pro ruční přípravu se dodává se strojem.

# 6.6.2 Spuštění procesu přípravy

- 1. Ujistěte se, že rozstřikovací kroužek je na svém místě.
- 2. V případě potřeby stiskněte tlačítko **Zpět** a držte ho, dokud se nezobrazí obrazovka **Main menu** (Hlavní menu).
- 3. Vyberte metody Struers v Main menu (Hlavní menu).
- 4. Vyberte Automatic preparation (Automatická příprava).
- 5. Vyberte menu Struers Methods (Metody Struers).
- 6. Vyberte metodu, kterou chcete použít.
- 7. Položte požadovaný povrch na MD-Disc.
- 8. Vložte držák vzorků do spojky.
- 9. Zavřete kryt stroje.
- 10. Stiskněte tlačítko Start.

# Recirkulace (volitelně)

Oběhové čerpadlo se spouští automaticky po spuštění procesu.

# Proces přípravy

Na displeji se zobrazuje stav procesu, jak je uvedeno v tomto příkladu.

Zelený pruh označuje aktuálně spuštěný krok.

- A Surface (Povrch)
- **B** Suspension (Suspenze)
- C Lubricant (Mazivo)
- **D** Time/μ (Čas/μ). Zbývající čas je zobrazen na zeleném pruhu.

# 6.6.3 Zastavení procesu přípravy

Po uplynutí nastavené doby se proces automaticky zastaví.

V případě potřeby můžete proces zastavit dříve.

## Zastavení stroje

• Stiskněte tlačítko Stop.

Proces je pozastaven.

Úplné zastavení procesu:

| Α                     | В       | С       | D          |
|-----------------------|---------|---------|------------|
| <b>1</b> SIC-Pap #220 |         | Water   | 1:50       |
| 2 Mol                 | DPP 6µm | DP-Blue | 2:00 mm:ss |
| 3 Dac                 | DPP 3µm | DP-Blue | 2:00 mm:ss |
|                       |         |         |            |

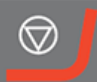

• Znovu stiskněte tlačítko Stop.

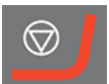

Držák vzorků se vrátí do výchozí polohy.

### 6.6.4 Funkce rotace

Funkci rotace používejte pouze k otáčení kotouče s preparáty vysokou rychlostí.

- k odstranění vody z povrchu kotouče,
- k odstranění vody z jednotky MD-Disc nebo SiC Foil/SiC Paper před jejím/jeho odstraněním,
- k vysušení jednotky MD-Disc nebo utěrky MD-Chem.

#### Postup

| Při 100 ot./min |                                                                                                    |          |  |
|-----------------|----------------------------------------------------------------------------------------------------|----------|--|
| 1.              | Chcete-li spustit funkci rotace, stiskněte tlačítko <b>Otáčení disku</b> . Otáčí se rychlostí<br>100 ot./min. | <b>)</b> |  |
| 2.              | Chcete-li zastavit funkci rotace, stiskněte znovu tlačítko Otáčení disku.                                     | <b>)</b> |  |

#### Při 150 ot./min

| 1. | Chcete-li spustit funkci rotace, stiskněte a podržte tlačítko Otáčení disku. Otáčí se | C |
|----|---------------------------------------------------------------------------------------|---|
|    | rychlostí 150 ot./min.                                                                |   |

2. Chcete-li zastavit funkci rotace, stiskněte znovu tlačítko Otáčení disku.

#### Při 600 ot./min

- Chcete-li spustit funkci rotace, stiskněte a podržte tlačítko Otáčení disku. Otáčí se rychlostí 600 ot./min.
- 3. Chcete-li zastavit funkci rotace, uvolněte tlačítko Otáčení disku.

# 7 Údržba a servis – AbraPol-30

K dosažení maximální provozní dostupnosti a provozní životnosti stroje je nutná řádná údržba. Údržba je důležitá pro zajištění nepřetržité bezpečnosti provozu vašeho stroje.

Postupy údržby popsané v této části musí provádět kvalifikovaný nebo vyškolený personál.

С

С

### Bezpečnostní součásti řídicího systému (SRP/CS)

Informace o konkrétních součástech souvisejících s bezpečností naleznete v části "Bezpečnostní součásti řídicího systému (SRP/CS)", v části "Technické údaje" tohoto návodu.

#### Technické otázky a náhradní díly

V případě technických dotazů nebo při objednávání náhradních dílů uveďte sériové číslo a napětí/frekvenci. Sériové číslo a napětí jsou uvedeny na typovém štítku stroje.

# 7.1 Všeobecné čištění

K zajištění delší životnosti stroje společnost Struers důrazně doporučuje pravidelné čištění.

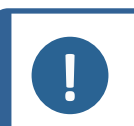

**Poznámka** Nepoužívejte suchý hadřík, protože povrchy nejsou odolné proti poškrábání.

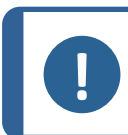

Poznámka

Nepoužívejte aceton, benzol ani podobná rozpouštědla.

#### Nebude-li stroj delší dobu používán

• Důkladně vyčistěte stroj a veškeré příslušenství.

# 7.2 Denně

• Všechny přístupné povrchy čistěte měkkým navlhčeným hadříkem.

#### Recirkulační jednotka

Viz návod přiložený ke konkrétnímu zařízení.

- Hladinu chladicí kapaliny kontrolujte po 8 hodinách provozu nebo alespoň jednou týdně. V případě potřeby doplňte nádrž chladicí kapalinou.
- Zkontrolujte filtry. V případě potřeby vyčistěte filtry.

### 7.2.1 Kontrola recirkulační nádrže

1. Zkontrolujte chladicí kapalinu a v případě potřeby ji vyměňte.

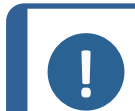

#### Poznámka

Pokud je chladicí kapalina znečištěná řasami nebo bakteriemi, chladicí kapalinu okamžitě vyměňte.

- 2. Pokud čerpadlo nedosáhne na chladicí kapalinu, doplňte jednotku.
- 3. Pokud je chladicí kapalina znečištěná, vyměňte ji. Viz Výměna chladicí kapaliny ▶44.

# 7.3 Každý týden

Stroj pravidelně čistěte, aby nedošlo k poškození brusnými zrny nebo kovovými částicemi.

- Všechny lakované povrchy a ovládací panel čistěte měkkým navlhčeným hadříkem a běžnými čisticími prostředky používanými v domácnosti. K čištění v náročných podmínkách používejte silné čisticí prostředky, jako je Solopol Classic.
- 2. Čištění povrchuKryt čistěte měkkým navlhčeným hadříkem a běžným domácím antistatickým čističem oken.

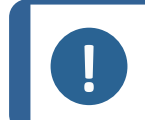

Poznámka

Dbejte na to, aby se do nádrže chladicí jednotky nedostal žádný čisticí prostředek, protože by mohlo dojít k nadměrné tvorbě pěny.

#### Recirkulační jednotka

Viz návod přiložený ke konkrétnímu zařízení.

- Vyčistěte recirkulační jednotku.
- Vyčistěte nádrž recirkulační jednotky.
- Naplňte nádrž recirkulační jednotky.

### 7.3.1 Čištění misky

K čištění použijte funkci čištění misky.

- 1. V menu Maintenance (Údržba) vyberte Cleaning of bowl (Čištění misky).
- 2. Vyberte dobu čištění.
- 3. V případě potřeby zvolte otáčení kotouče.
- 4. V případě potřeby zvolte další čisticí vodu.
- 5. Stisknutím tlačítka F1 spusťte proces čištění.

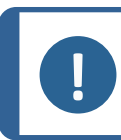

Poznámka

Další voda pro čištění pochází z dávkovacího ramene.

## 7.3.2 Čištění hadiček

Hadičky čistěte každý týden nebo při každé změně či výměně lahví. Tím se zabrání tomu, aby zbytkové mazivo/suspenze v hadičkách ovlivnily přípravné postupy.

• V menu Maintenance (Údržba) vyberte Cleaning of tubes (Čištění hadiček).

#### Čištění vybraných hadiček

- 1. Jednu po druhé vyberte láhve, které chcete vyčistit. Stav ve sloupci **Select** (Vybrat) musí být nastaven na **Yes** (Ano)
- 2. Stisknutím tlačítka **F1** spusťte proces čištění. Zobrazí se automaticky otevíraná zpráva.
- Postupujte podle pokynů v automaticky otevřené zprávě.
   Po dokončení procesu čištění se stav ve sloupci Status (Stav) pro čistou láhev změní na Clean (Vyčistit).

#### Čištění použitých hadiček

Všechny používané hadičky je nutné pravidelně čistit.

- 1. Na obrazovce **Cleaning of tubes** (Čištění hadiček) stiskněte **F4** pro výběr všech použitých hadiček.
- 2. Pro spuštění procesu čištění stiskněte F1.
- 3. Postupujte podle pokynů v automaticky otevřené zprávě.

Po dokončení čištění hadiček se stav ve sloupci Status (Stav) u všech lahví změní na **Clean** (Vyčistit)

# 7.4 Každý měsíc

#### Recirkulační jednotka

Viz návod přiložený ke konkrétnímu zařízení.

- Vyčistěte recirkulační jednotku.
- Chladicí kapalinu vyměňujte alespoň jednou měsíčně.

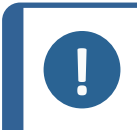

Poznámka

Chladicí kapalinu vyměňte okamžitě, pokud zjistíte, že je infikovaná řasami nebo bakteriemi.

### 7.4.1 Čištění recirkulační jednotky

- 1. Důkladně vyčistěte recirkulační nádrž a připojené trubky.
- Pokud k čištění misky nebo recirkulační nádrže používáte mýdlový roztok, před naplněním recirkulační nádrže ji opláchněte čistou vodou.

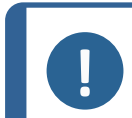

### Poznámka

Pokud je chladicí kapalina znečištěná řasami nebo bakteriemi, chladicí kapalinu okamžitě vyměňte.

- 3. Pokud byla chladicí kapalina infikována bakteriemi nebo řasami, vyčistěte nádrž a hadice vhodným antibakteriálním dezinfekčním prostředkem.
- 4. Vyčistěte statický filtr: Vyjměte ho a opláchněte vodou.

### 7.4.2 Výměna chladicí kapaliny

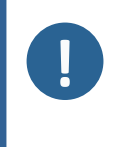

Poznámka Chladicí kapalina jednotka obsahuje aditiva a zbytky po broušení a nesmí se likvidovat vylitím do kanalizace odpadních vod. Chladicí kapalina musí být zlikvidována v souladu s místními bezpečnostními předpisy.

#### Vyprázdnění recirkulační nádrže

- 1. Recirkulační nádrž vyjměte z prostoru pod strojem.
- 2. Odpojte hadici pro přívod vody od čerpadla a připojte další část hadice (dodanou).
- 3. Druhý konec hadice vložte do vhodné nádoby.
- 4. V menu **Maintenance** (Údržba) vyberte **Empty recirculation tank** (Prázdná recirkulační nádrž).
- 5. Stisknutím tlačítka F1 spusťte čerpadlo.
- 6. Čerpadlo se automaticky zastaví. Chcete-li ho zastavit ručně, stiskněte tlačítko **Stop**
- 7. Postupujte podle pokynů na obrazovce.

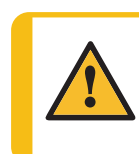

**UPOZORNĚNÍ** Zabraňte styku kůže s aditivem chladicí kapaliny.

# 7.5 Každoročně

#### Kontrola dávkovacího ramene

- 1. Zvedněte dávkovací rameno a přemístěte ho na okraj stroje.
- 2. Zkontrolujte trysky.
- 3. V případě potřeby vyčistěte trysky.

#### Kontrola bezpečnostního krytu

Tip

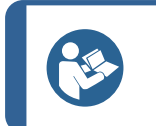

Pokud se stroj používá na více než 7hodinovou směnu denně, provádějte kontrolu častěji.

1. Vizuálně zkontrolujte bezpečnostní kryt, zda nevykazuje známky opotřebení nebo poškození, jako jsou praskliny, promáčknutí nebo poškození hrany těsnění.

#### Výměna skla bezpečnostního krytu

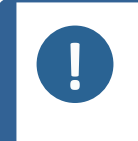

### Poznámka

Sklo bezpečnostního krytu musí být okamžitě vyměněno, pokud bylo oslabeno nárazem projektilu, nebo pokud jsou na něm patrné známky opotřebení nebo poškození.

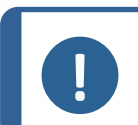

#### Poznámka

Sklo musí být vyměněno tak, aby kryt odpovídal bezpečnostním požadavkům uvedeným v normě EN 16089.

Aby byla zajištěna zamýšlená bezpečnost, musí být sklo bezpečnostního krytu vyměněno každých 5 let. Na štítku na skle je uvedeno, kdy se musí vyměnit.

**// Struers** Safety glass Sicherheitsglas Verre sécurit

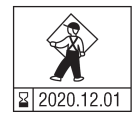

#### Recirkulační jednotka

Viz návod přiložený ke konkrétnímu zařízení.

### 7.5.1 Testování bezpečnostních zařízení

Bezpečnostní zařízení je nutné testovat nejméně jednou ročně.

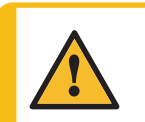

## VÝSTRAHA

Nepoužívejte stroj s vadnými bezpečnostními zařízeními. Kontaktujte servis Struers.

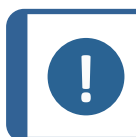

#### Poznámka

Testy musí vždy provádět kvalifikovaný technik (pro elektromechaniku, elektroniku, mechaniku, pneumatiku atd.).

- Viz Nouzový vypínač ► 45.
- Viz Bezpečnostní kryt ►46.

### 7.5.2 Nouzový vypínač

#### Test 1

Stiskněte tlačítko Start. Stroj začne pracovat.

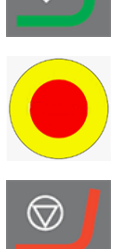

- 2. Stiskněte nouzový vypínač.
- 3. Pokud se provoz nezastaví, stiskněte tlačítko Stop.
- 4. Kontaktujte servis Struers.

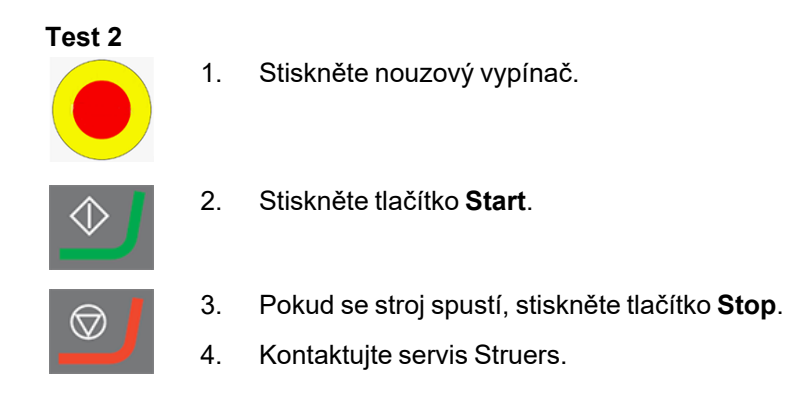

#### 7.5.3 Bezpečnostní kryt

Kryt je vybaven systémem bezpečnostního spínače, který brání obsluze v kontaktu s pohybujícími se částmi v pracovní zóně, když je kryt otevřený.

Blokovací mechanizmus brání obsluze otevřít kryt, dokud se brusný kotouč nepřestane otáčet.

Kryt slouží také jako štít chránící obsluhu v případě vymrštění nebezpečných projektilů, jako jsou vzorky, které nejsou řádně upevněny.

#### Test 3

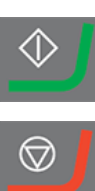

- 1. Otevřete ochranný kryt.
- 2. Stiskněte tlačítko Start.

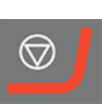

- 3. Pokud se stroj spustí, stiskněte tlačítko Stop.
- 4. Kontaktujte servis Struers.

#### Výměna hadic čerpadla 7.6

Pokud používáte maziva na bázi alkoholu, trubky neoprenové hadičky namontované v čerpadlech časem ztvrdnou. Silikon má lepší odolnost proti alkoholu.

Hadičky můžete nahradit sadou silikonových hadiček, která je součástí dodávky jednotky.

### Postup

- 1. Opatrně oddělte hadičky od spojek.
- 2. Stiskněte dva jazýčky na čerpadle a sejměte čerpadlo z osy.
- 3. Stiskněte dva jazýčky na čerpadle a sejměte spodní kryt čerpadla.

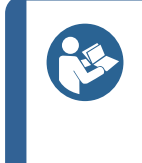

**Tip** V případě potřeby jemně zatlačte na jazýčky pomocí plochého šroubováku.

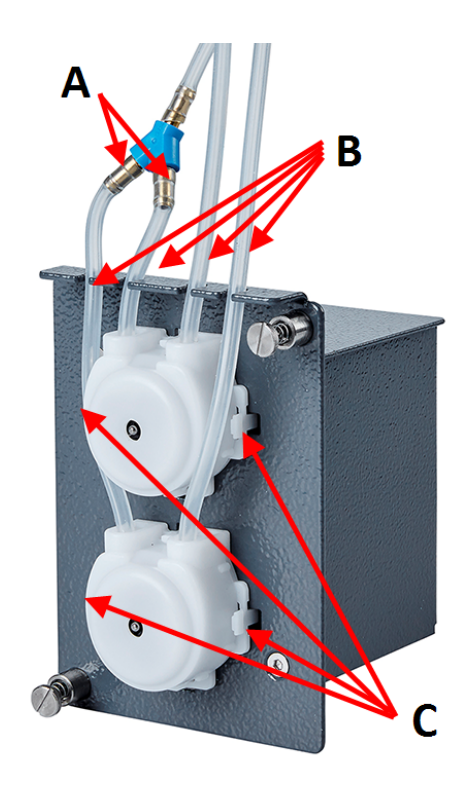

A Spojky

B Silikonové hadičkyC Jazýčky

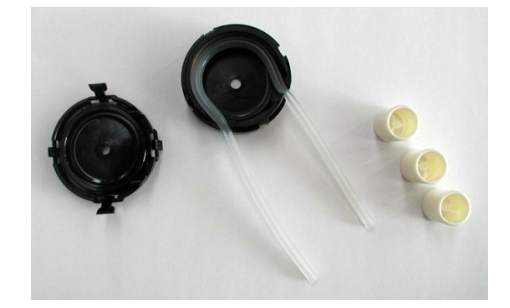

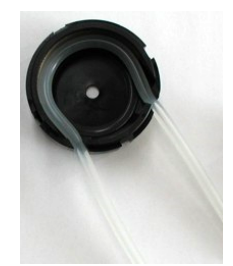

4. Vyjměte tři válečky.

- 5. Odstraňte neoprenovou hadičku.
- 6. Vložte novou hadičku do pouzdra a pevně ji zatlačte na místo.

- 7. Zatlačte tři válečky do tělesa čerpadla.
- 8. Namontujte zpět dolní kryt.
- 9. Zatlačte čerpadlo zpět na osu.

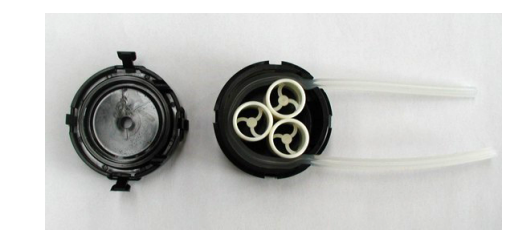

- 10. Znovu připojte hadičky.
- Ujistěte se, že jsou hadičky správně připojeny, aby byl zajištěn správný průtok kapaliny.

# 7.7 Kalibrace čerpadel

Čerpadla je nutné kalibrovat jednou ročně nebo po výměně vnitřních či vnějších hadic či čerpadla.

- 1. Vyberte **Maintenance** (Údržba) > **Calibration and adjustments** (Kalibrace a nastavení) > **Calibration of pump capacity** (Kalibrace kapacity čerpadla).
- 2. Stiskněte tlačítko F4.
- 3. Postupujte podle pokynů na obrazovce.

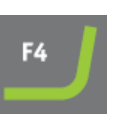

Pokud se kalibrační hodnota liší o více než ±30 % jmenovité hodnoty 100 ml/min pro čerpadlo DP a 100 ml/min pro čerpadlo OP, vyměňte modul čerpadla.

# 7.8 Náhradní díly

#### Technické otázky a náhradní díly

V případě technických dotazů nebo při objednávání náhradních dílů uveďte sériové číslo. Sériové číslo je uvedeno na typovém štítku jednotky. **Does it have a serial number and type plate?** 

Pro další informace nebo kontrolu dostupnosti náhradních dílů kontaktujte servis Struers. Kontaktní informace jsou k dispozici na webu Struers.com.

# 7.9 Servis a opravy

Společnost Struers doporučuje provádět pravidelnou servisní kontrolu jednou ročně nebo po 1 500 hodinách provozu.

Po spuštění stroje se na displeji zobrazí informace o celkové provozní době a servisní informace o stroji.

Po 1500 hodinách provozu se na displeji zobrazí zpráva upozorňující uživatele na nutnost naplánování servisní kontroly.

### Poznámka

Servis smí provádět pouze inženýr nebo kvalifikovaný technik (elektromechanický, elektronický, mechanický, pneumatický atd.) společnosti Struers. Kontaktujte servis Struers.

### Servisní kontrola

Společnost Struers nabízí řadu komplexních plánů údržby, které vyhovují požadavkům jejích zákazníků. Tento rozsah služeb se nazývá ServiceGuard.

Plány údržby zahrnují kontrolu zařízení, výměnu opotřebovaných dílů, seřízení/kalibraci pro optimální provoz a závěrečný test funkčnosti.

# 7.10 Likvidace

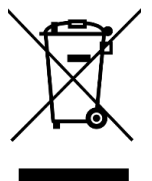

Zařízení označené symbolem OEEZ obsahuje elektrické a elektronické součásti a nesmí být likvidováno jako běžný odpad.

Informace o správném způsobu likvidace v souladu s národní legislativou získáte u místních úřadů.

Při likvidaci spotřebního materiálu a recirkulační kapaliny postupujte podle místních předpisů.

# 8 Řešení problémů – AbraPol-30

| Chyba                                                                        | Příčina                                                                                                    | Akce                                                                                                    |
|------------------------------------------------------------------------------|----------------------------------------------------------------------------------------------------|----------------------------------------------------------------------------------------------------|
| Text na displeji není jasný.                                                 | Displej je citlivý na změny<br>teploty.                                                                                | Změňte jas v menu<br><b>Configuration</b> (Konfigurace).                                                                                       |
| Voda neodtéká.                                                               | Stisknutá vypouštěcí hadice.                                                                                           | Narovnejte hadici.                                                                                                    |
|                                                                              | Ucpaná vypouštěcí hadice.                                                                                              | Vyčistěte hadici.                                                                                                    |
|                                                                              | Vypouštěcí hadice se<br>nesvažuje dolů.                                                                                | Upravte hadici tak, aby měla<br>rovnoměrný sklon.                                                                                              |
| Nepřetržité, nepravidelné<br>opotřebení na<br>broušeném/leštěném<br>povrchu. | Je opotřebená spojka na<br>držáku vzorků/pohyblivé<br>desce pro vzorky nebo na<br>hlavě pohyblivé desky pro<br>vzorky. | Vyměňte spojku.<br>Kontaktujte servis Struers.                                                                                                 |
| Únik vody.                                                                   | Netěsnost vodní hadice<br>chladicí jednotky.                                                                           | Zkontrolujte, zda hadice těsní<br>a utáhněte hadicovou sponu.                                                                                  |
| Zkorodované vzorky, chladicí<br>jednotka nebo zařízení.                      | Nedostatek aditiva pro<br>chladicí kapalinu.                                                                           | Přidejte do chladicí kapaliny<br>aditivum Struers. Použijte<br>správnou koncentraci. Ke<br>kontrole použijte refraktometr.<br>Viz část Údržba. |

# 8.1 Hlášení a chyby – AbraPol-30

Chybová hlášení jsou rozdělena do dvou tříd:

Hlášení a chyby

# 8.1.1 Zprávy

Zprávy poskytují informace o stavu stroje a menších chybách.

# 8.1.2 Chyby

Před pokračováním provozu musí být chyby odstraněny.

Stisknutím tlačítka Enter potvrďte chybu/zprávu.

| #   | Chybové hlášení                                                                                                    | Vysvětlení                                                                                                    | Akce                                                                                                    |
|-----|----------------------------------------------------------------------------------------------------|----------------------------------------------------------------------------------------------------|----------------------------------------------------------------------------------------------------|
| 7   | Information (Informace)<br>Action not allowed by<br>operation mode.<br>(Činnost není v provozním<br>režimu povolena.)                                | Provozní režim neumožňuje<br>úpravy.                                                                                                    | Změňte provozní režim na<br>vyšší úroveň, např.<br><b>Configuration</b><br>(Konfigurace).                                                                  |
| 47  | Information (Informace)<br>The method step is<br>active in the process.<br>Some parameters<br>cannot be edited.                                      | Je aktivní vybraný krok metody.<br>Některé parametry nelze<br>upravit.                                                                                         | Zastavte proces nebo<br>vyčkejte na dokončení<br>aktuálního kroku.                                                                                         |
|     | (v procesu je aktivni krok<br>metody. Některé<br>parametry nelze upravit.)                                                                           |                                                                                                    |                                                                                                    |
| 54  | Information (Informace)<br>The process is paused.<br>This might affect<br>removal accuracy. For<br>the greatest accuracy<br>start a new process.     | Když je proces pozastaven, pro<br>zbývající úběr se vypočítá nový<br>referenční bod, což ovlivní<br>celkovou přesnost<br>požadovaného odstranění<br>materiálu. | Pokračujte stisknutím<br>tlačítka OK.<br>Stisknutím tlačítka <b>Stop</b><br>zrušíte proces.                                                                |
|     | Mohlo by to ovlivnit<br>přesnost odstraňování.<br>Pro dosažení nejvyšší<br>přesnosti zahajte nový<br>proces.)                                        |                                                                                                    |                                                                                                    |
| 133 | Information (Informace)<br>Lubricant restricted by<br>selected surface and<br>suspension.<br>(Mazivo je omezeno<br>vybraným povrchem a<br>suspenzí.) | Vybrané mazivo nelze použít s<br>vybraným povrchem a<br>suspenzí.                                                                                              | Vyberte jiné mazivo.<br>U uživatelsky<br>definovaných spotřebních<br>materiálů se ujistěte, že je<br>přiřazeno správné pravidlo<br>pro spotřební materiál. |

| #     | Chybové hlášení                                                                                                    | Vysvětlení                                             | Akce                                                                                  |
|-------|----------------------------------------------------------------------------------------------------|--------------------------------------------------------|---------------------------------------------------------------------------------------|
| 134   | Information (Informace)                                                                                                    | Vybranou suspenzi nelze<br>použít s vybraným povrchem. | Vyberte jinou suspenzi.                                                               |
|       | by selected surface.                                                                                                    |                                                        | definovaných spotřebních                                                              |
|       | (Suspenze je omezena<br>vybraným povrchem.)                                                                                                    |                                                        | materiálů se ujistěte, že je<br>přiřazeno správné pravidlo<br>pro spotřební materiál. |
| 20    | Question (Otázka)<br>Are you sure you want<br>to delete all preparation<br>groups and methods?<br>(Opravdu chcete odstranit<br>všechny přípravné skupiny |                                                        | Tip<br>Odstraněn<br>í skupin a<br>metod<br>nelze vrátit<br>zpět.                      |
|       | a metody?)                                                                                                    |                                                        | Stisknutím tlačítka <b>Enter</b><br>odstraníte všechny<br>skupiny a metody.           |
|       |                                                                                                    |                                                        | Metody Struers nebudou<br>smazány.                                                    |
| 101   | Warning (Varování)                                                                                                    | Stroj nemůže udržet vybranou<br>sílu.                  | Ujistěte se, že tlak                                                                  |
|       | Cannot keep preset                                                                                                    |                                                        | spusťte proces.                                                                       |
|       | (Nelze udržet<br>přednastavenou sílu.)                                                                                                    |                                                        | Pokud chyba přetrvává,<br>kontaktujte servis Struers.                                 |
| 114   | Warning (Varování)                                                                                                    | Nespecifické varování hlášené                          | Restartujte stroj.<br>Pokud chyba přetrvává,                                          |
|       | Disc motor:                                                                                                    | pohybovou jednotkou.                                   |                                                                                       |
|       | Warning: General.                                                                                                    |                                                        | Poznamenejte si                                                                       |
|       | Warning code: 0                                                                                                    |                                                        | zobrazený kód důvodu.                                                                 |
|       | (Motor disku:                                                                                                    |                                                        |                                                                                       |
|       | Vystraha: Obecne.                                                                                                    |                                                        |                                                                                       |
| 124   | Warning (Varování)                                                                                                    | Špatná zapojaní vo vontilu                             | Postartuito stroi                                                                     |
| 124 V | Water for polishing                                                                                                    | Spatné zapojení ve ventilu<br>řídícím lešticí vodu.    | Restartujte stroj.                                                                    |
|       | valve, bad electrical connection detected.                                                                                                    |                                                        | kontaktujte servis Struers.                                                           |
|       | (Voda pro lešticí ventil,<br>zjištěno špatné elektrické<br>připojení.)                                                                                   |                                                        |                                                                                       |

| #   | Chybové hlášení                                                                    | Vysvětlení                   | Akce                                                  |
|-----|------------------------------------------------------------------------------------|------------------------------|-------------------------------------------------------|
| 125 | Warning (Varování)                                                                 | Špatné zapojení ve ventilu   | Restartujte stroj.                                    |
|     | OP suspension flushing valve, bad electrical connection detected.                  | ovládajícím proplach OP.     | Pokud chyba přetrvává,<br>kontaktujte servis Struers. |
|     | (Proplachovací ventil<br>suspenze OP, zjištěno<br>špatné elektrické<br>připojení.) |                              |                                                       |
| 126 | Warning (Varování)                                                                 | Špatné zapojení ve ventilu   | Restartujte stroj.                                    |
|     | Disc cooling valve, bad<br>electrical connection<br>detected.                      | ovládajícím chlazení disku.  | Pokud chyba přetrvává,<br>kontaktujte servis Struers. |
|     | (Ventil chlazení disku,<br>zjištěno špatné elektrické<br>připojení.)               |                              |                                                       |
| 141 | Warning (Varování)                                                                 | Přívod vzduchu není připojen | Zkontrolujte připojení                                |
|     | No air connected or air pressure too low.                                          | nebo je tlak priliš nižky.   | Zkontrolujte, zda je tlak                             |
|     | (Není připojen vzduch<br>nebo je tlak vzduchu příliš<br>nízký.)                    |                              | vzduchu min. 6 barů.                                  |
| 151 | Warning (Varování)                                                                 |                              | Není-li systém vybaven                                |
|     | Beacon not detected!                                                               |                              | majákem, deaktivujte<br>maják v menu <b>Options</b>   |
|     | Either check beacon                                                                |                              | (Možnosti).                                           |
|     | in Options menu.                                                                   |                              | Je-li systém vybaven                                  |
|     | (Maják nebyl detekován!                                                            |                              | připojení.                                            |
|     | Buď zkontrolujte připojení                                                         |                              | Restartujte stroj.                                    |
|     | deaktivujte v menu<br>Možnosti.)                                                   |                              | Pokud chyba přetrvává,<br>kontaktujte servis Struers  |

| #   | Chybové hlášení                                                                                           | Vysvětlení                                                                                                    | Akce                                                                                                    |
|-----|----------------------------------------------------------------------------------------------------|----------------------------------------------------------------------------------------------------|----------------------------------------------------------------------------------------------------|
| 152 | Warning (Varování)<br>Drain shift valve not<br>detected!                                                  |                                                                                                    | Pokud není instalován<br>žádný přepínací ventil,<br>deaktivujte ventil v menu<br><b>Options</b> (Možnosti). |
|     | Either check shift valve<br>connection or disable it<br>in Options menu.                                  |                                                                                                    | Pokud je instalován<br>přepínací ventil:<br>Restartujte stroj.                                              |
|     | (Nebyl zjištěn přepínací<br>ventil vypouštění!                                                            |                                                                                                    | Pokud chyba přetrvává,                                                                                      |
|     | Buď zkontrolujte připojení<br>přepínacího ventilu, nebo<br>ho deaktivujte v menu<br>Možnosti.)            |                                                                                                    | kontaktujte servis Struers.                                                                                 |
| 156 | Warning (Varování)                                                                                        | Proces může pokračovat, ale                                                                                                    | Restartujte stroj.                                                                                          |
|     | Antidripping valve not<br>detected!                                                                       | na dávkovacím ramenu může<br>dojít k odkapávání vody.                                                                                                    | Pokud chyba přetrvává,<br>kontaktujte servis Struers.                                                       |
|     | Check electrical connection.                                                                              |                                                                                                    |                                                                                                    |
|     | (Nebyl detekován zpětný<br>ventil!                                                                        |                                                                                                    |                                                                                                    |
|     | Zkontrolujte elektrické<br>připojení.)                                                                    |                                                                                                    |                                                                                                    |
| 46  | Error (Chyba)                                                                                             | Toto hlášení se zobrazí během                                                                                                    | Ujistěte se, že nic nebrání                                                                                 |
|     | The head did not move<br>down sufficiently for the<br>calibration to start.<br>Calibration aborted.       | kalibrace. Hlava pohyblivé<br>desky pro vzorky se snaží snížit<br>a generovat sílu. Pokud se<br>nedokáže posunout dostatečně<br>dolů, zobrazí se tato chyba. | pohybu hlavy pohyblivé<br>desky pro vzorky.                                                                 |
|     | (Hlava se neposunula<br>dostatečně dolů, aby se<br>mohla spustit kalibrace.<br>Kalibrace byla přerušena.) |                                                                                                    |                                                                                                    |
| 50  | Error (Chyba)                                                                                             | Zátěž motoru způsobila, že                                                                                                    | Nechte motor 10 minut                                                                                       |
|     | Disc motor:                                                                                               | motor je příliš horký, aby bylo<br>možné pokračovat v procesu.                                                                                               | vychladnout.                                                                                                |
|     | The motor is too hot and<br>has been stopped. Allow<br>motor to cool before<br>starting a process.        |                                                                                                    | Restartujte stroj.                                                                                          |
|     | (Motor disku:                                                                                             |                                                                                                    |                                                                                                    |
|     | Motor je příliš horký a byl<br>zastaven. Před spuštěním<br>procesu nechte motor<br>vychladnout.)          |                                                                                                    |                                                                                                    |

| #  | Chybové hlášení                                               | Vysvětlení                  | Akce                                                                       |
|----|---------------------------------------------------------------|-----------------------------|----------------------------------------------------------------------------|
| 73 | Error (Chyba)                                                 | Komunikace s krokovým       | Restartujte stroj.                                                         |
|    | Disc motor:                                                   | motorem byla přerušena.     | Pokud chyba přetrvává,                                                     |
|    | SMU is offline.                                               |                             | kontaktujte servis Struers.                                                |
|    | Call a Service<br>Technician.                                 |                             |                                                                            |
|    | (Motor disku:                                                 |                             |                                                                            |
|    | SMU je offline.                                               |                             |                                                                            |
|    | Zavolejte servisního<br>technika.)                            |                             |                                                                            |
| 80 | Error (Chyba)                                                 | Něco zabránilo pohybu hlavy | Zkontrolujte přívod                                                        |
|    | The mover head did not                                        | pohyblivé desky pro vzorky. | vzduchu.                                                                   |
|    | move correctly.                                               |                             | Ujistěte se, že nic nebrání<br>pohybu hlavy pohyblivé<br>desky pro vzorky. |
|    | - Check the air supply.                                       |                             |                                                                            |
|    | - Check for any obstructions.                                 |                             |                                                                            |
|    | (Hlava pohyblivé desky<br>pro vzorky se nepohnula<br>správně. |                             |                                                                            |
|    | – Zkontrolujte přívod<br>vzduchu.                             |                             |                                                                            |
|    | – Zkontrolujte případné<br>překážky.)                         |                             |                                                                            |
| 99 | Error (Chyba)                                                 | Motor a/nebo pohyb jsou     | Ujistěte se, že nic                                                        |
|    | Disc motor:                                                   | zablokované.                | nepřekáží pohybu.                                                          |
|    | Movement is blocked.                                          |                             |                                                                            |
|    | (Motor disku:                                                 |                             |                                                                            |
|    | Pohyb je blokován.)                                           |                             |                                                                            |

| #   | Chybové hlášení                                                                                                    | Vysvětlení                                                      | Akce                                                  |
|-----|----------------------------------------------------------------------------------------------------|-----------------------------------------------------------------|-------------------------------------------------------|
| 100 | Error (Chyba)                                                                                                    | Nespecifická chyba hlášená                                      | Restartujte stroj.                                    |
|     | Disc motor:                                                                                                    | pohybovou jednotkou.                                            | Pokud chyba přetrvává,                                |
|     | Error: General.                                                                                                    |                                                                 | kontaktujte servis Struers.                           |
|     | Error code: 0                                                                                                    |                                                                 | zobrazený chybový kód.                                |
|     | Try to restart the machine                                                                                                    |                                                                 |                                                       |
|     | (Motor disku:                                                                                                    |                                                                 |                                                       |
|     | Chyba: Obecné.                                                                                                    |                                                                 |                                                       |
|     | Kód chyby: 0                                                                                                    |                                                                 |                                                       |
|     | Zkuste stroj restartovat)                                                                                                    |                                                                 |                                                       |
| 103 | Error (Chyba)                                                                                                    |                                                                 | Zkontrolujte, zda je tlak                             |
|     | The required air                                                                                                    |                                                                 | vzduchu min. 6 barů.                                  |
|     | pressure is not                                                                                                    |                                                                 | Restartujte stroj.                                    |
|     | - Check the air supply.                                                                                                    |                                                                 | Pokud chyba přetrvává,<br>kontaktujte servis Struers. |
|     | (Není dosaženo<br>požadovaného tlaku<br>vzduchu.                                                                                                    |                                                                 |                                                       |
|     | – Zkontrolujte přívod<br>vzduchu.)                                                                                                    |                                                                 |                                                       |
| 118 | Error (Chyba)                                                                                                    | Během nahrávání tabulky                                         | Zkontrolujte spojení mezi                             |
|     | Uploading of new<br>consumables failed! Try<br>uploading the<br>consumables again.<br>Consumables has been<br>reset to default.                                     | spotřebního materiálu z<br>počítače do stroje došlo k<br>chybě. | počítačem a strojem.                                  |
|     | (Načtení nového<br>spotřebního materiálu se<br>nezdařilo! Zkuste znovu<br>nahrát spotřební materiál.<br>Spotřební materiál byl<br>resetován na výchozí<br>hodnoty.) |                                                                 |                                                       |

| #   | Chybové hlášení                                                                      | Vysvětlení                                                        | Akce                                                                |                        |
|-----|--------------------------------------------------------------------------------------|-------------------------------------------------------------------|---------------------------------------------------------------------|------------------------|
| 161 | Error (Chyba)                                                                        | Zatížení frekvenčního měniče,                                     | Snižte zatížení.                                                    |                        |
|     | Disc motor:                                                                          | který pohání motor disku,                                         |                                                                     |                        |
|     | Frequency inverter temperature alarm.                                                |                                                                   |                                                                     |                        |
|     | Reason code: 0x0                                                                     |                                                                   |                                                                     |                        |
|     | (Motor disku:                                                                        |                                                                   |                                                                     |                        |
|     | Alarm teploty frekvenčního<br>měniče.                                                |                                                                   |                                                                     |                        |
|     | Kód důvodu: 0x0)                                                                     |                                                                   |                                                                     |                        |
| 29  | <b>Fatal error</b> (Závažná<br>chyba)                                                | Byl aktivován nouzový vypínač,<br>ale interní monitorovací spínač | Tato chyba se může<br>objevit, pokud se nouzový                     |                        |
|     | Emergency stop mode<br>active, but monitoring                                        | není aktivní.                                                     | vypínač uvolní velmi<br>pomalu (tj. za více než<br>několik sekund). |                        |
|     | (Režim pouzového                                                                     |                                                                   | Restartujte stroj.                                                  |                        |
|     | (Režim nouzového<br>zastavení je aktivní, ale<br>monitorovací spínač je<br>uvolněn.) |                                                                   | Pokud chyba přetrvává,<br>kontaktujte servis Struers.               |                        |
| 44  | Fatal error (Závažná                                                                 | Došlo ke ztrátě komunikace s                                      | Restartujte stroj.                                                  |                        |
|     | chyba)                                                                               | frekvenčním měničem motoru                                        | frekvenčním měničem motoru   Pokud chyba přetrváva                  | Pokud chyba přetrvává, |
|     | Disc motor:                                                                          |                                                                   | kontaktujte servis Struers.                                         |                        |
|     | Communication error.                                                                 |                                                                   |                                                                     |                        |
|     | Call a Service<br>Technician.                                                        |                                                                   |                                                                     |                        |
|     | (Motor disku:                                                                        |                                                                   |                                                                     |                        |
|     | Chyba komunikace.                                                                    |                                                                   |                                                                     |                        |
|     | Zavolejte servisního<br>technika.)                                                   |                                                                   |                                                                     |                        |

| #  | Chybové hlášení                                                                        | Vysvětlení | Akce                                                                         |
|----|----------------------------------------------------------------------------------------|------------|------------------------------------------------------------------------------|
| 61 | Fatal error (Závažná<br>chyba)                                                         |            | Restartujte stroj.                                                           |
|    | Machine failed during<br>Power On Self Testing.                                        |            | Pokud chyba přetrvává,<br>kontaktujte servis Struers.<br>Poznamenejte si kód |
|    | Try restarting the machine.                                                            |            | důvodu.                                                                      |
|    | Contact Struers<br>technical support if the<br>problem persists.                       |            |                                                                              |
|    | Reason: # Unknown<br>error                                                             |            |                                                                              |
|    | (Stroj selhal během<br>autotestu při zapnutí.                                          |            |                                                                              |
|    | Zkuste restartovat stroj.                                                              |            |                                                                              |
|    | Pokud problém přetrvává,<br>kontaktujte technickou<br>podporu společnosti<br>Struers.) |            |                                                                              |
|    | (Důvod: č – Neznámá<br>chyba)                                                          |            |                                                                              |
| 62 | <b>Fatal error</b> (Závažná<br>chyba)                                                  |            | Ujistěte se, že je kryt úplně<br>uzavřen.                                    |
|    | The cover open signal is                                                               |            | Restartujte stroj.                                                           |
|    | present while the lock is locked.                                                      |            | Pokud chyba přetrvává,<br>kontaktujte servis Struers.                        |
|    | Call a Service<br>Technician.                                                          |            |                                                                              |
|    | (Při zamknutí zámku je<br>přítomen signál otevření<br>krytu.                           |            |                                                                              |
|    | Zavolejte servisního<br>technika.)                                                     |            |                                                                              |

| #  | Chybové hlášení           | Vysvětlení | Akce                        |
|----|---------------------------|------------|-----------------------------|
| 77 | Fatal error (Závažná      |            | Restartujte stroj.          |
|    | chyba)                    |            | Pokud chyba přetrvává,      |
|    | Emergency stop            |            | kontaktujte servis Struers. |
|    | switch still on.          |            |                             |
|    | Call a Service            |            |                             |
|    | Technician.               |            |                             |
|    | (Nouzový vypínač byl      |            |                             |
|    | uvolněn, ale monitorovací |            |                             |
|    |                           |            |                             |
|    | Zavolejte servisniho      |            |                             |
|    |                           |            |                             |

# 9 Technické údaje

# 9.1 Technické údaje – AbraPol-30

| Předmět               | Technické údaje          |                                                                              |
|-----------------------|--------------------------|------------------------------------------------------------------------------|
| Bezpečnostní normy    | Viz Prohlášení o shodě   |                                                                              |
| Přípravné disky       | Průměr                   | 300 mm (12"), 350 mm (14")                                                   |
|                       | Rychlost                 | 40–600 ot./min, v krocích po 10                                              |
|                       | Spotřeba energie         | 2,2 kW (2,9 HP)                                                              |
| Držák vzorků          | Rychlost                 | 50–300 ot./min, v krocích po 10                                              |
|                       | Směr                     | Ve směru chodu hodinových<br>ručiček/Proti směru chodu<br>hodinových ručiček |
|                       | Síla                     | 50–700 N (11–150 lbf)                                                        |
|                       | Motor – Spotřeba energie | 0,55 kW (0,75 HP)                                                            |
| Čerpadlo              | Úroveň                   | 0–20                                                                         |
|                       | Počet čerpadel           | 1–6                                                                          |
| Provozní prostředí    | Okolní teplota           | 5–40°C (41–104°F)                                                            |
|                       | Vlhkost                  | < 85 % RV bez kondenzace                                                     |
| Podmínky skladování a | Okolní teplota           | -20–60°C (-4–140°F)                                                          |
| přepravy              | Vlhkost                  | < 85 % RV bez kondenzace                                                     |

| Předmět         | Technické údaje                                      |                                                 |  |
|-----------------|------------------------------------------------------|-------------------------------------------------|--|
| Přívod vody     | Tlak vody                                            | 1–4 bary (14,5–58 psi)                          |  |
|                 | Průtok vody                                          | Min. 10/min (2,6 gpm)                           |  |
| Stlačený vzduch | Tlak                                                 | 6–9,9 baru (87–143 psi)                         |  |
|                 | Průtok                                               | 30 l/min (8 gpm)                                |  |
|                 | Doporučená kvalita                                   | ISO 8573-1, třída 6.8.4                         |  |
| Odsávací systém | Rozměry                                              | Průměr: 52 mm (2")                              |  |
|                 | Doporučená kapacita při 0<br>mm (0") vodního sloupce | 50 m <sup>3</sup> /h (1 750 ft <sup>3</sup> /h) |  |
| Napájení        | Výkon, jmenovité zatížení                            | 3 kW                                            |  |
|                 | Počet fází                                           | 3 (3L+PE)                                       |  |
|                 | Výstup, hlavní motor                                 | 2,2 kW                                          |  |
|                 | Napětí/frekvence                                     | Max. zatížení                                   |  |
|                 | 3 × 200–240 V/50–60 Hz                               | 20 A                                            |  |
|                 | 3 × 380–480 V/50–60 Hz                               | 11 A                                            |  |

| Předmět                | Technické údaje                                           |                                                                                                    |  |
|------------------------|-----------------------------------------------------------|----------------------------------------------------------------------------------------------------|--|
| Napájecí kabely        | Napětí/frekvence                                          | Místní normy mohou potlačit<br>doporučení pro hlavní napájecí<br>kabel. V případě potřeby se obraťte<br>na kvalifikovaného elektrikáře a<br>zjistěte, která možnost je vhodná<br>pro místní instalaci. |  |
|                        | 3 × 200–240 V/50–60 Hz                                    | <ul> <li>Min. pojistka:<br/>25 A</li> <li>Minimální velikost kabelu při<br/>minimální pojistce:<br/>3 × AWG12/2 5 mm<sup>2</sup>+ PE</li> </ul>                                                        |  |
|                        |                                                           | <ul> <li>Max. pojistka:<br/>35 A</li> </ul>                                                                                                    |  |
|                        | Minimální velikos<br>maximální pojisto<br>3 × AWG12/2,5 r |                                                                                                    |  |
|                        | 3 × 380–480 V/50–60 Hz                                    | • Min. pojistka:<br>15 A                                                                                                    |  |
|                        |                                                           | <ul> <li>Minimální velikost kabelu při<br/>minimální pojistce:<br/>3 × AWG12/2,5 mm<sup>2</sup>+ PE</li> </ul>                                                                                         |  |
|                        |                                                           | • Max. pojistka:<br>35 A                                                                                                    |  |
|                        |                                                           | <ul> <li>Minimální velikost kabelu při<br/>maximální pojistce:<br/>3 × AWG12/2,5 mm<sup>2</sup>+ PE</li> </ul>                                                                                         |  |
| Proudový chránič       | Je vyžadovánTyp B, 30 mA.                                 |                                                                                                    |  |
|                        | Poznámka<br>Vždy dodržujte místní předpisy.               |                                                                                                    |  |
| Software a elektronika | Displej                                                   | LCD 320 × 240 pixelů                                                                                                    |  |
|                        | Ovládací prvky                                            | Touchpad/Otočit/Zatlačit knoflík                                                                                                    |  |
|                        | Paměť FLASH-ROM/RAM/NV-                                   |                                                                                                    |  |

| Předmět            | Technické údaje     |                         |
|--------------------|---------------------|-------------------------|
| Rozměry a hmotnost | Šířka 84 cm (33,1") |                         |
|                    | Hloubka             | 98 cm (38,6")           |
|                    | Výška               | Zavřený ochranný kryt:  |
|                    |                     | 156 cm (62")            |
|                    |                     | Otevřený ochranný kryt: |
|                    |                     | 187 cm (74")            |
|                    | Hmotnost            | 390 kg (860 lb)         |

# 9.2 Kategorie bezpečnostního obvodu/Úroveň výkonu

| Kategorie bezpečnostního obvodu/Úroveň výkonu |                                          |  |  |
|-----------------------------------------------|------------------------------------------|--|--|
| Zablokování pracovní zóny                     | EN 60204-1, Kategorie zastavení 0        |  |  |
|                                               | EN ISO 13849-1, Kategorie b              |  |  |
|                                               | Úroveň výkonu (PL) <b>b</b>              |  |  |
| Blokování pracovní zóny                       | EN ISO 13849-1, PL <b>a</b>              |  |  |
| Nouzový vypínač                               | EN 60204-1, Kategorie zastavení <b>0</b> |  |  |
| EN ISO 13849-1, Kategorie <b>1</b>            |                                          |  |  |
|                                               | Úroveň výkonu (PL) <b>c</b>              |  |  |

# 9.3 Hladina hluku a vibrací

| Hladina hluku  | Vážená hladina<br>akustického tlaku A u<br>pracovních stanic | L <sub>pA</sub> = 61,2 dB(A) (naměřená hodnota)<br>Nejistota K = 4 dB<br>Měření provedena v souladu s normou<br>EN ISO 11202 |
|----------------|--------------------------------------------------------------|----------------------------------------------------------------------------------------------------|
|                |                                                              |                                                                                                    |
| Úroveň vibrací | Během přípravy                                               | Celkové vystavení horních částí těla vibracím nepřekračuje 2,5 m/s <sup>2</sup> .                                            |

# 9.4 Bezpečnostní součásti řídicího systému (SRP/CS)

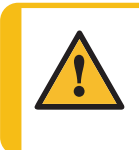

VÝSTRAHA Komponenty kritické pro bezpečnost se musí měnit po maximální době životnosti 20 let. Kontaktujte servis Struers.

# Poznámka SRP/CS (bezpečnostní součásti řídicího systému) jsou součásti, které mají vliv na bezpečný provoz stroje. Poznámka Výměnu kritických bezpečnostních komponent musí provádět inženýr nebo kvalifikovaný technik (pro elektromechaniku, elektroniku, mechaniku, pneumatiku

atd.) společnosti Struers. Komponenty kritické pro bezpečnost se smí vyměňovat pouze za součásti s minimálně stejnou úrovní bezpečnosti. Kontaktujte servis Struers.

| Bezpečnostní<br>část                               | Výrobce/Popis<br>výrobce             | Katalogové č. výrobce                                        | Elektrická<br>ref. | Katalogové<br>číslo<br>společnosti<br>Struers |
|----------------------------------------------------|--------------------------------------|--------------------------------------------------------------|--------------------|-----------------------------------------------|
| Nouzový vypínač                                    | Schlegel<br>Západkové                | ES Ø22 typ RV                                                | S1                 | 2SA10400                                      |
| Kontakt<br>nouzového<br>zastavení                  | Schlegel<br>Blok kontaktů            | MTO, 1 NC                                                    | S1                 | 2SB10071                                      |
| Nouzový<br>vypínač, Držák<br>modulu                | Schlegel<br>Držák modulu, 3<br>prvky | MHL                                                          | S1                 | 2SA41603                                      |
| Blokovací<br>zařízení krytu<br>pracovní zóny       | Schmersal<br>Elmg. blokování         | AZM 170SK-11/02ZRK-<br>2197<br>24 V AC/V DC                  | YS1                | 2SS00025                                      |
| Bezpečnostní<br>relé                               | Omron<br>Bezpečnostní<br>relé        | G9SB-3012-A                                                  | KS1                | 2KS10006                                      |
| Stykač, chladicí<br>voda                           | Omron<br>Stykač motoru               | J7KNG-10-10-24D                                              | К1                 | 2KM71410                                      |
| Frekvenční<br>měnič, Motor<br>disku                | Lenze<br>Frekvenční<br>měnič i550    | 200 V:<br>i55AE222D1AV10001S<br>400 V:<br>i55AE222F1AV10001S | A5                 | 2PU52220<br>2PU54220                          |
| Frekvenční<br>měnič, Pohyblivá<br>deska pro vzorky | Lenze<br>Frekvenční<br>měnič i550    | 200 V:<br>i55AE175D1AV10001S<br>400 V:<br>i55AE175F1AV10001S | A4                 | 2PU52075<br>2PU54075                          |

# 9.5 Schémata

Pokud si přejete podrobné zobrazení konkrétních informací, podívejte se do online verze tohoto návodu.

## 9.5.1 Schémata – AbraPol-30

| Název                                | Č.                    |
|--------------------------------------|-----------------------|
| AbraPol-30, Blokové schéma           | 16303050 C            |
| AbraPol-30, Schéma zapojení, 5 stran | 16303102 D – strana 1 |
|                                      | 16303102 D – strana 2 |
|                                      | 16303102 D – strana 3 |
|                                      | 16303102 D – strana 4 |
|                                      | 16303102 D – strana 5 |
| AbraPol-30, Vodní schéma             | 16302005 C            |
| AbraPol-30, Vzduchové schéma         | 16302002 A            |

#### 16303050 C

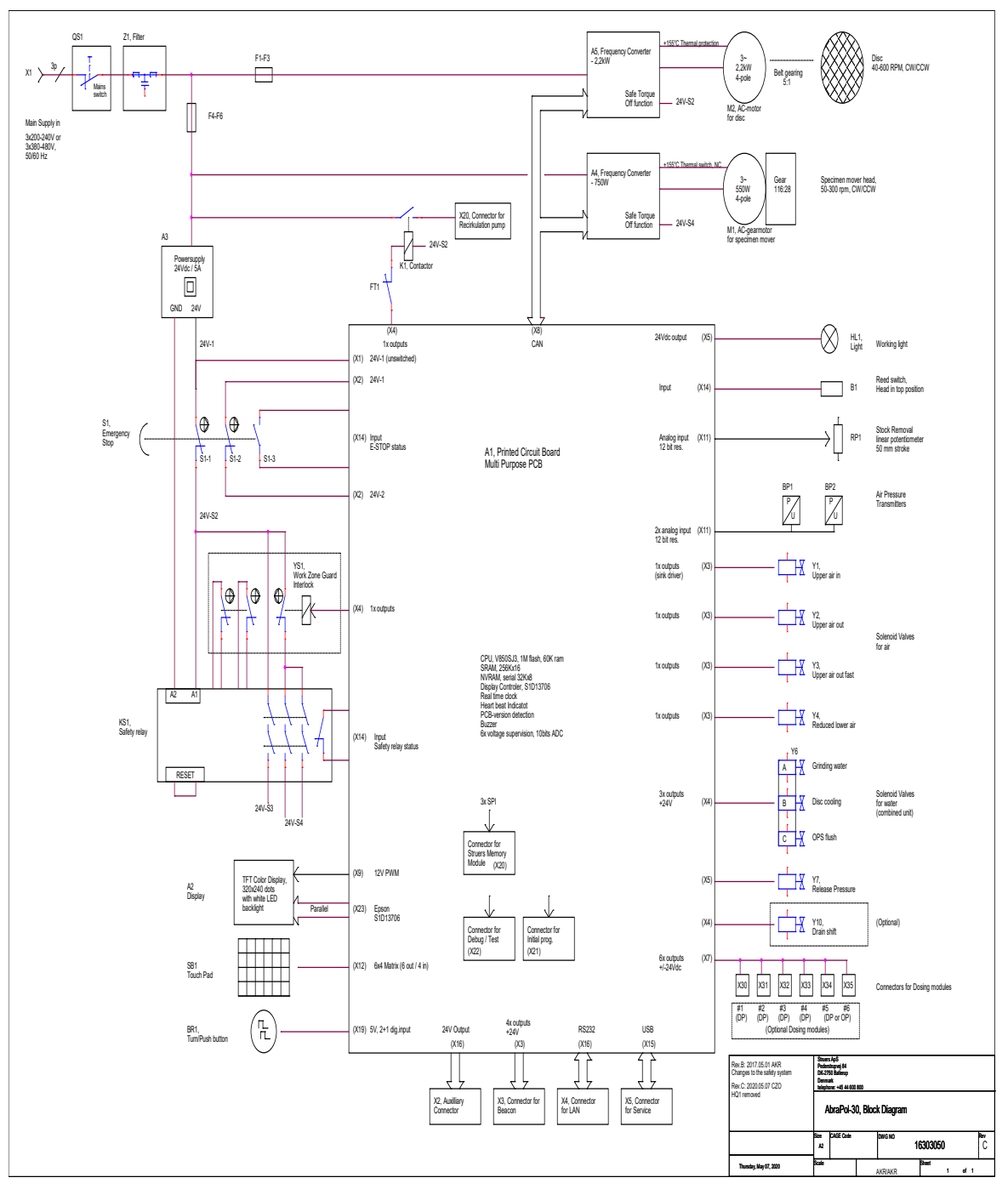

#### 16303102 D – strana 1

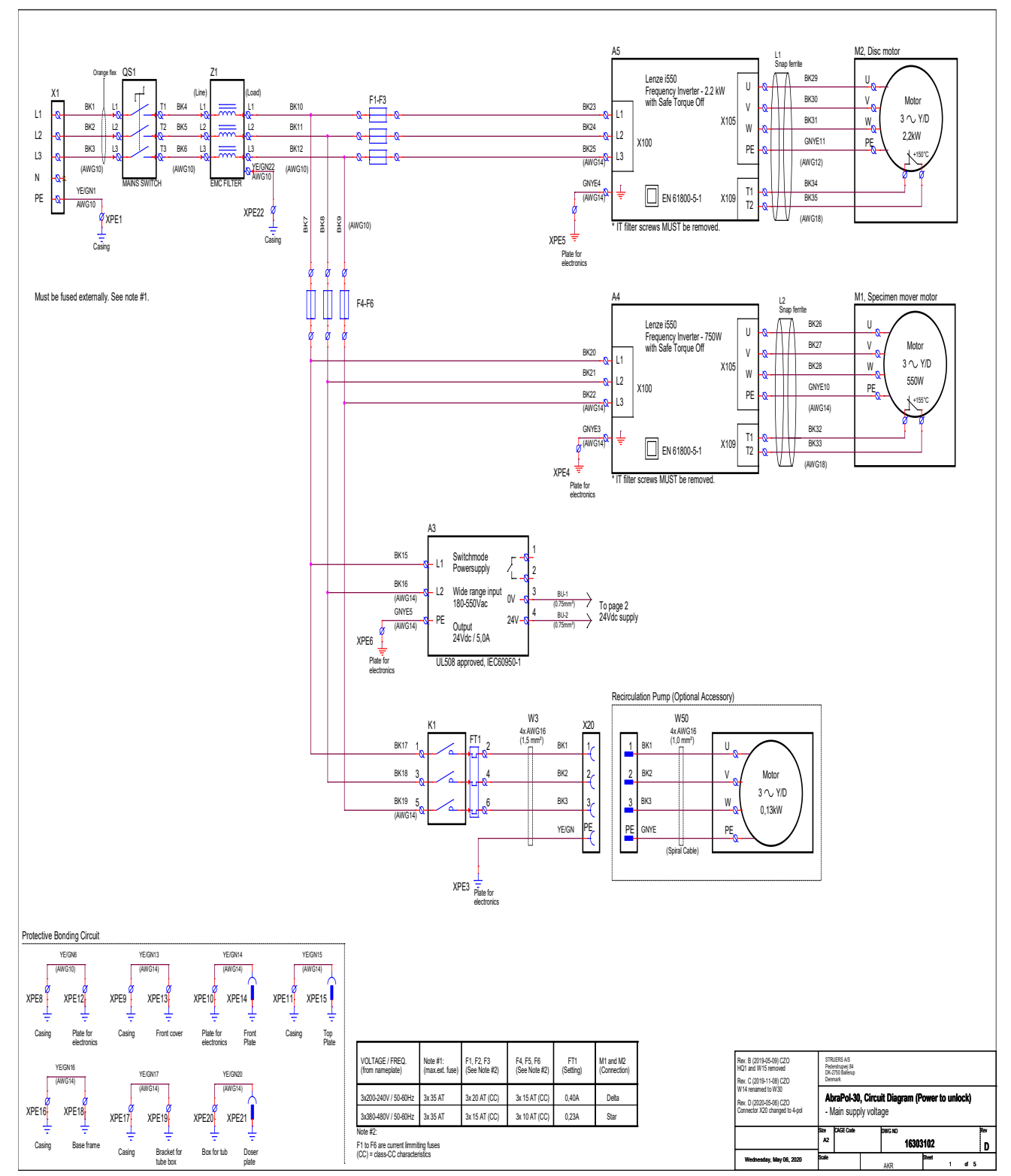

#### 16303102 D – strana 2

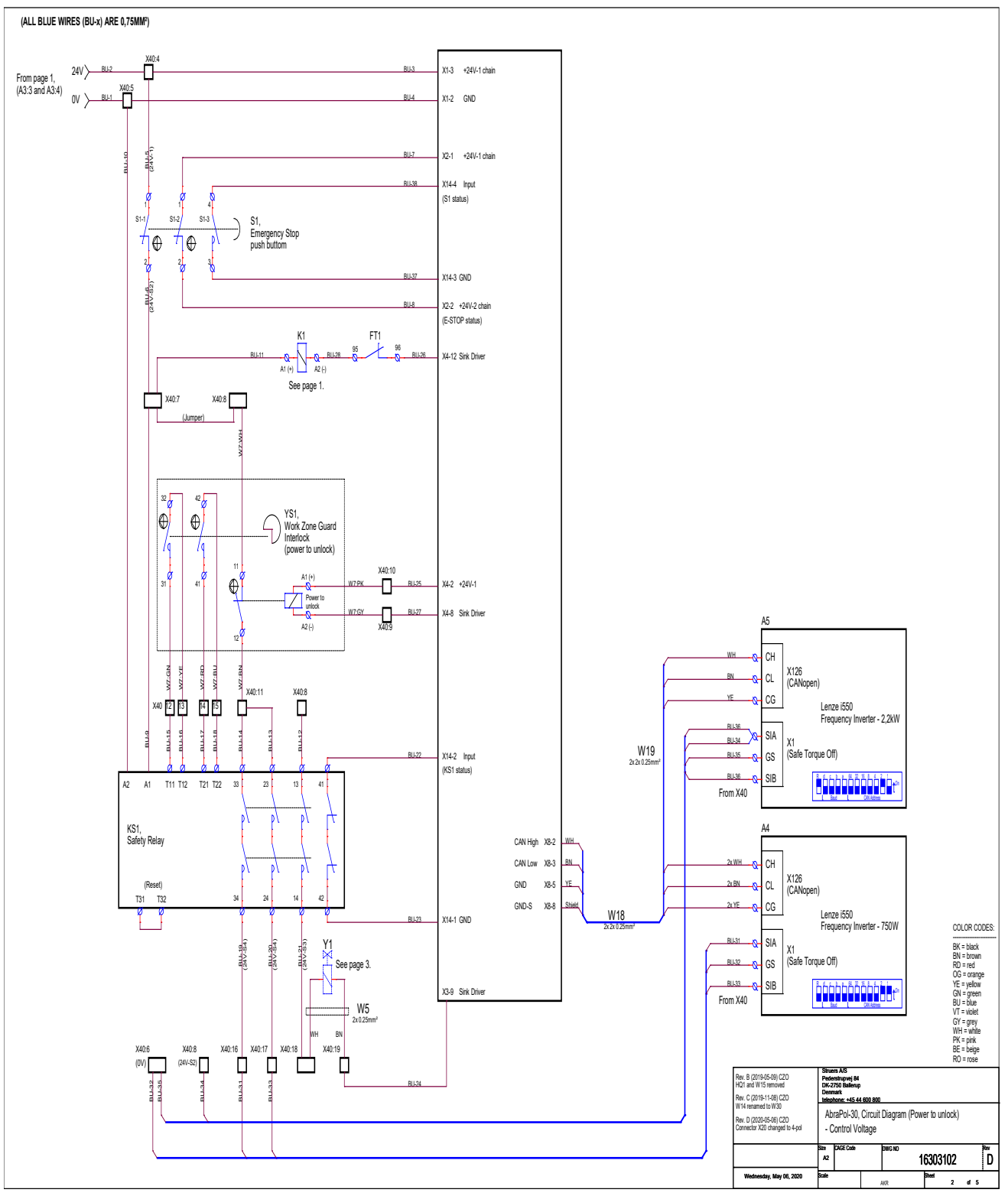

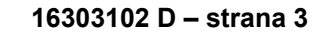

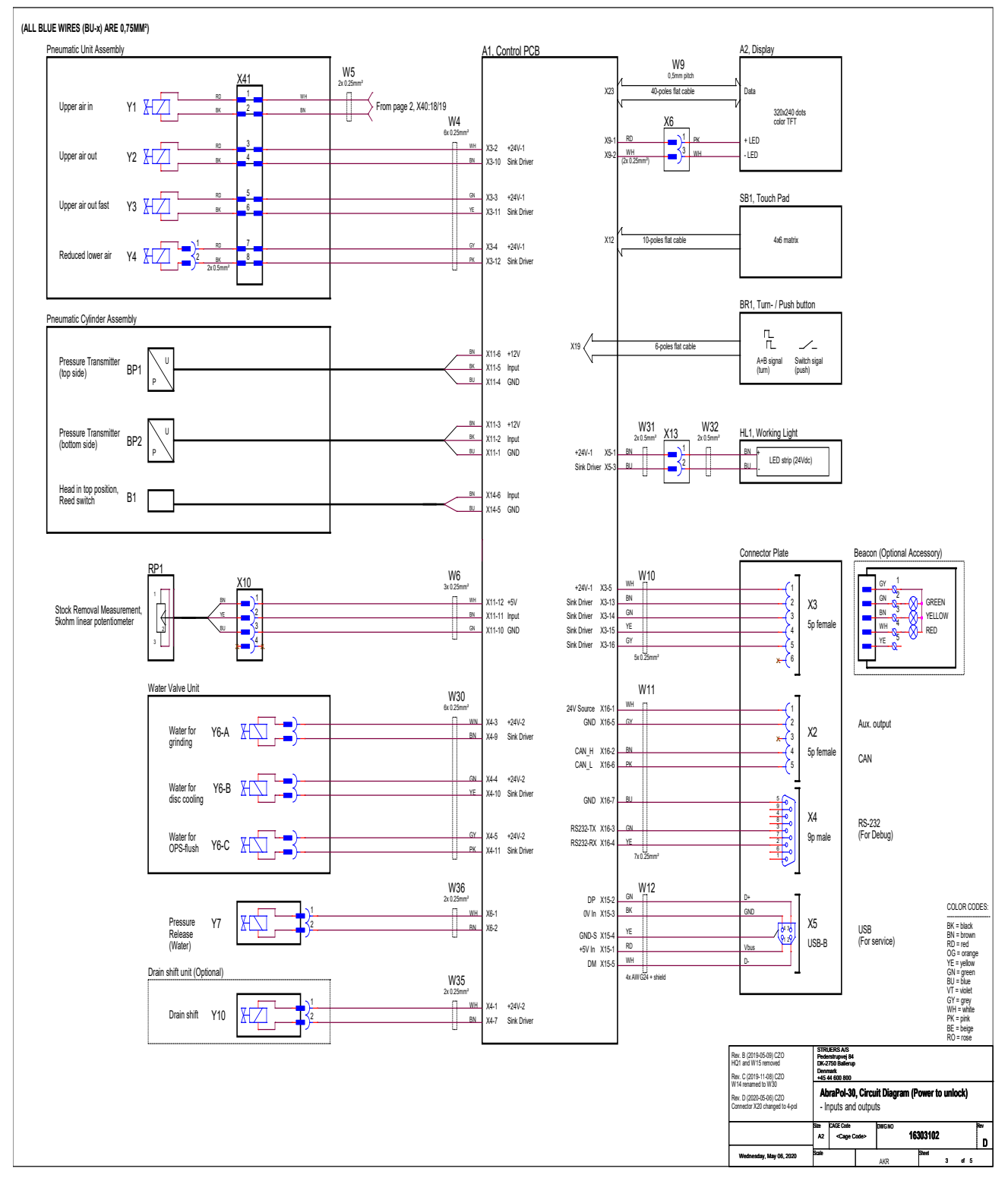

#### 16303102 D - strana 4

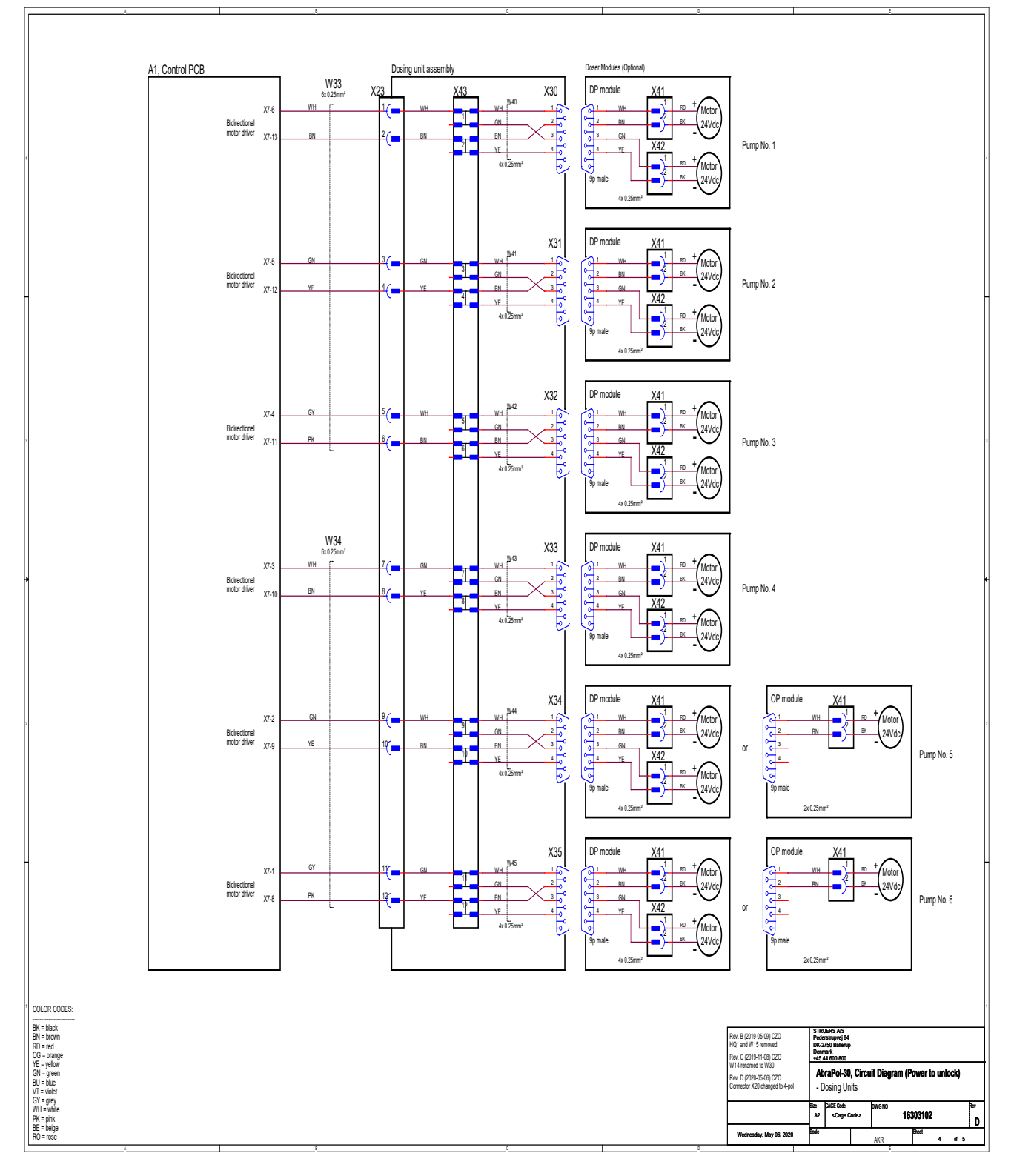

#### 16303102 D – strana 5

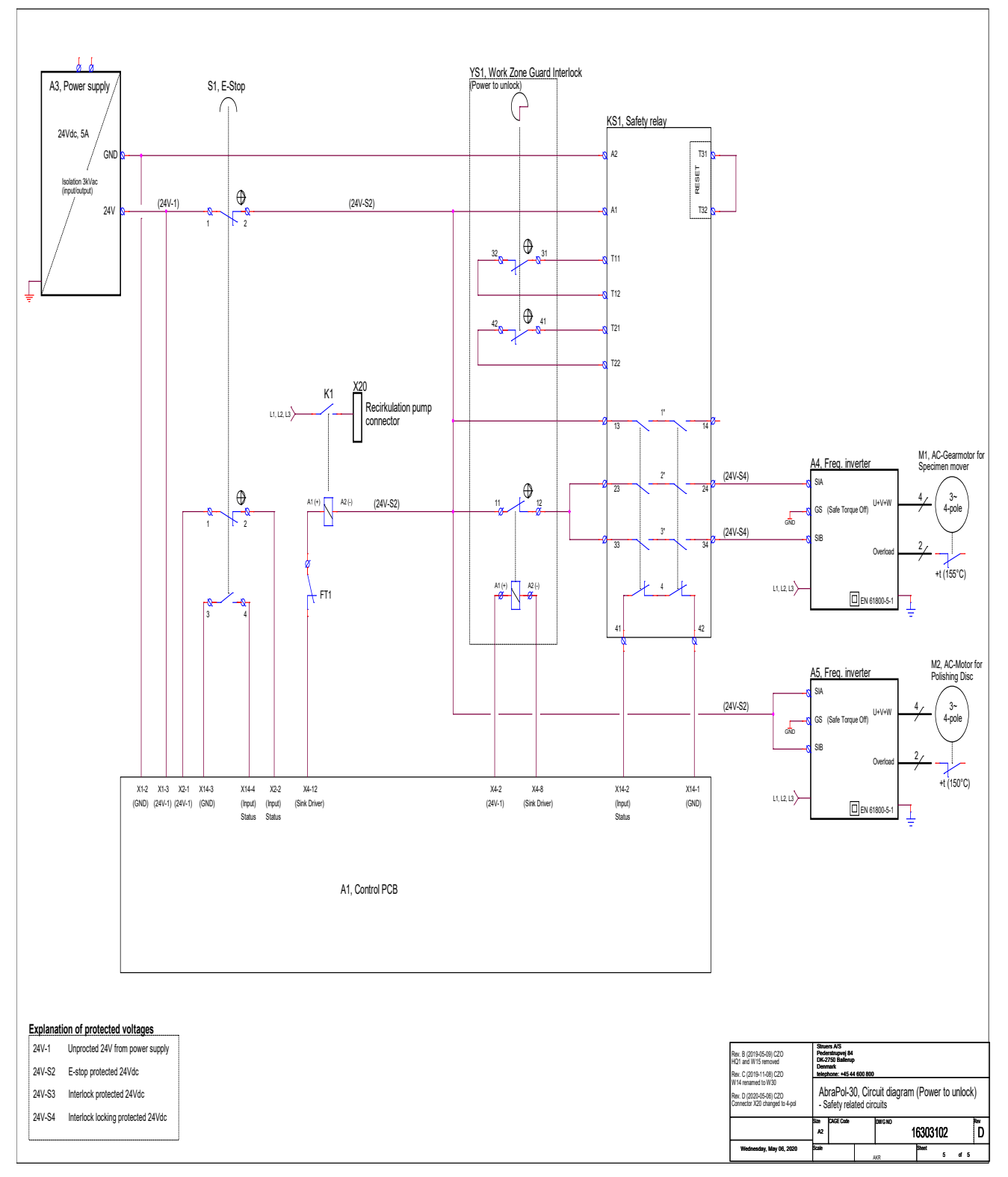

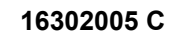

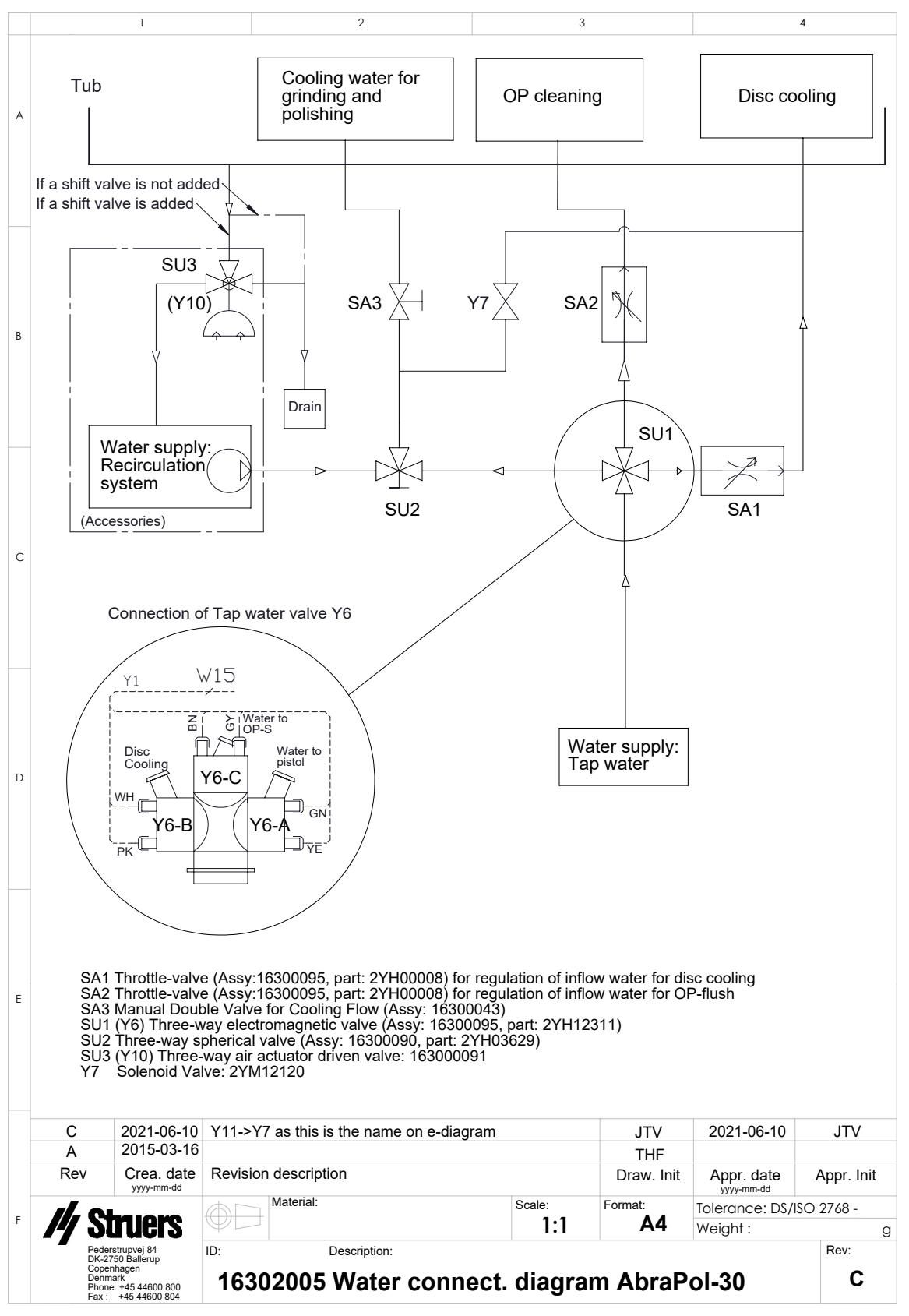

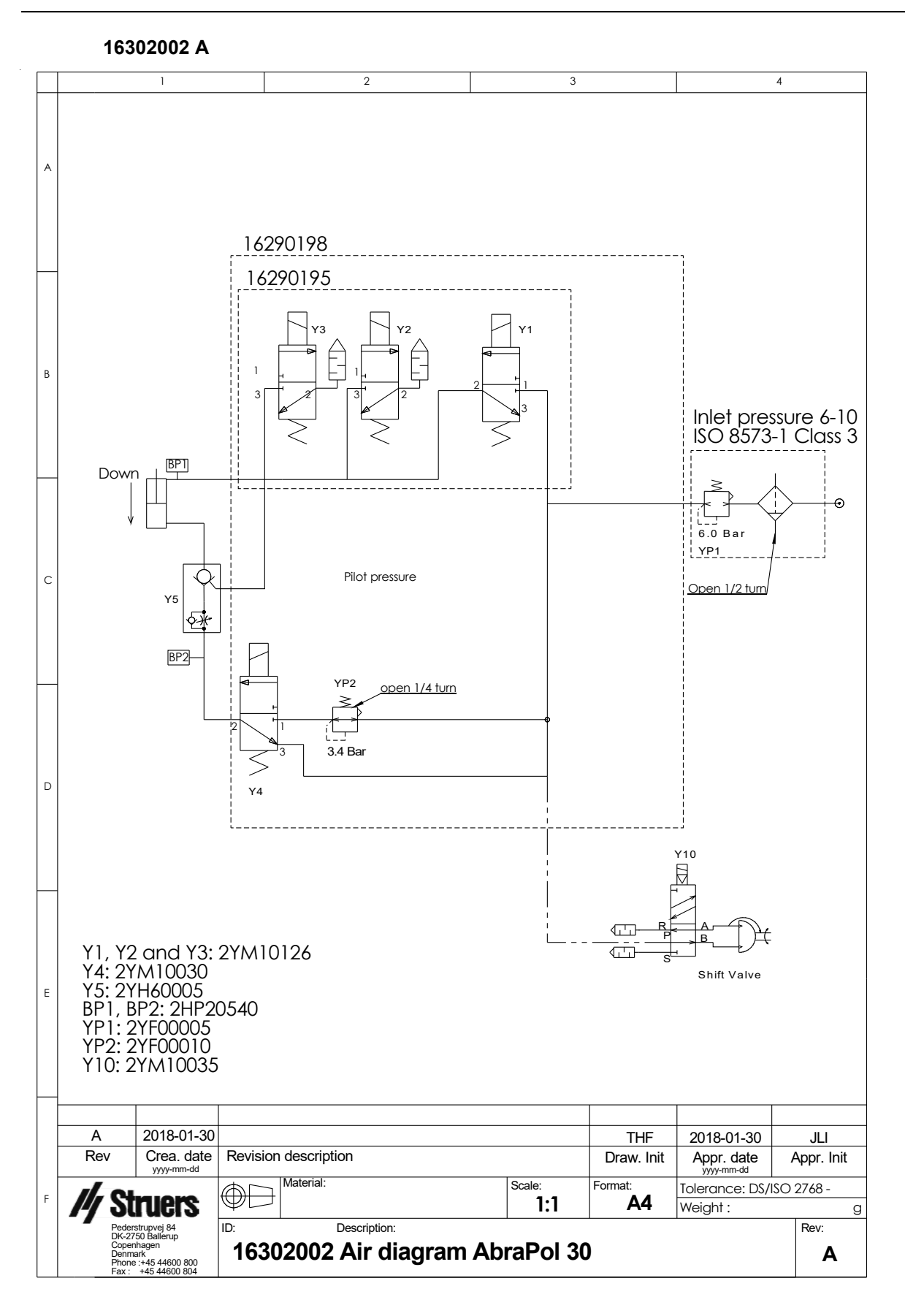

# 9.6 Právní a regulační informace

### Upozornění FCC

Toto zařízení bylo testováno a vyhovuje limitům pro digitální zařízení třídy B podle části 15 směrnic FCC. Tyto limity jsou navrženy tak, aby poskytovaly přiměřenou ochranu před škodlivým rušením v obytných budovách. Toto zařízení generuje, využívá a může vyzařovat vysokofrekvenční energii, a pokud není instalováno a používáno v souladu s pokyny, může způsobit škodlivé rušení rádiové komunikace. Neexistuje však záruka, že v konkrétní instalaci k rušení nedojde. Pokud toto zařízení způsobuje škodlivé rušení příjmu rozhlasového nebo televizního vysílání, což lze ověřit vypnutím a zapnutím zařízení, doporučujeme uživateli, aby se pokusil odstranit rušení jedním nebo několika z následujících opatření:

- Přesměrujte nebo přemístěte přijímací anténu.
- Zvětšete vzdálenost mezi zařízením a přijímačem.
- Připojte zařízení do zásuvky v jiném okruhu, než ke kterému je připojen přijímač.

# 10 Kontrolní seznam před instalací

# 10.1 Požadavky na instalaci

- Vysokozdvižný vozík
- Napájecí kabely, 4vodičový nebo 5vodičový, tři fáze a jedno uzemnění
- Externí ochrana proti zkratu
- Proudový chránič
- Přívod stlačeného vzduchu

### Příslušenství a spotřební materiál

Požadované příslušenství a spotřební materiál, které byly objednány samostatně.

Doporučujeme používat spotřební materiál Struers.

- Přípravné disky
- Držák vzorků

Informace o dostupném sortimentu naleznete zde:

- Brožura AbraPol (https://www.struers.com)
- Katalog spotřebního materiálu společnosti Struers (http://www.struers.com/Library)

#### Doporučené příslušenství

- Recirkulační jednotka
- Aditivum pro recirkulační jednotku
- Odsávací systém
# 10.2 Specifikace balení

| <b>X</b> : | 114 cm/44,9"                                      |                                                                                                    |
|------------|---------------------------------------------------|----------------------------------------------------------------------------------------------------|
| Y:         | 116 cm/45,7"                                      | z                                                                                                    |
| Z:         | 175 cm/68,9"                                      | $\overset{\vee}{\longleftrightarrow} \overset{\times}{\times} \overset{\vee}{\longleftrightarrow} \overset{\vee}{\longleftrightarrow} \overset{\vee}$ |
| Hmotnost   | Až 500 kg/0,5 t. Hmotnost je uvedena na<br>bedně. |                                                                                                    |
|            | Hmotnost závisí na konfiguraci stroje.            |                                                                                                    |

# 10.3 Umístění

| Vzdálenost od podlahy k následujícím jednotkám |                        |  |
|------------------------------------------------|------------------------|--|
| Nouzový vypínač                                | 107 cm/42,1"           |  |
| Čelní panel                                    | 130 cm/51,2"           |  |
| Displej                                        | 141 cm/55,5"           |  |
| Rukojeť krytu (otevřená/zavřená)               | Otevřená: 137 cm/53,9" |  |
|                                                | Zavřená: 106 cm/41,7"  |  |

## Osvětlení

Ujistěte se, že je stroj dostatečně osvětlený. K osvětlení ovládacích prvků a dalších pracovních oblastí doporučujeme použít minimálně 300 lumenů.

| Okolní podmínky    |                |                                |
|--------------------|----------------|--------------------------------|
| Provozní prostředí | Okolní teplota | 5–40°C/40–105°F                |
|                    | Vlhkost        | Max. 90 % RV bez<br>kondenzace |

# 10.4 Rozměry

| Pohle      | Pohled z boku            |  |  |
|------------|--------------------------|--|--|
| <b>A</b> : | 163 cm/5'4" (bez majáku) |  |  |
|            | 193 cm/6'4" (s majákem)  |  |  |
| В:         | 84 cm/2'9"               |  |  |

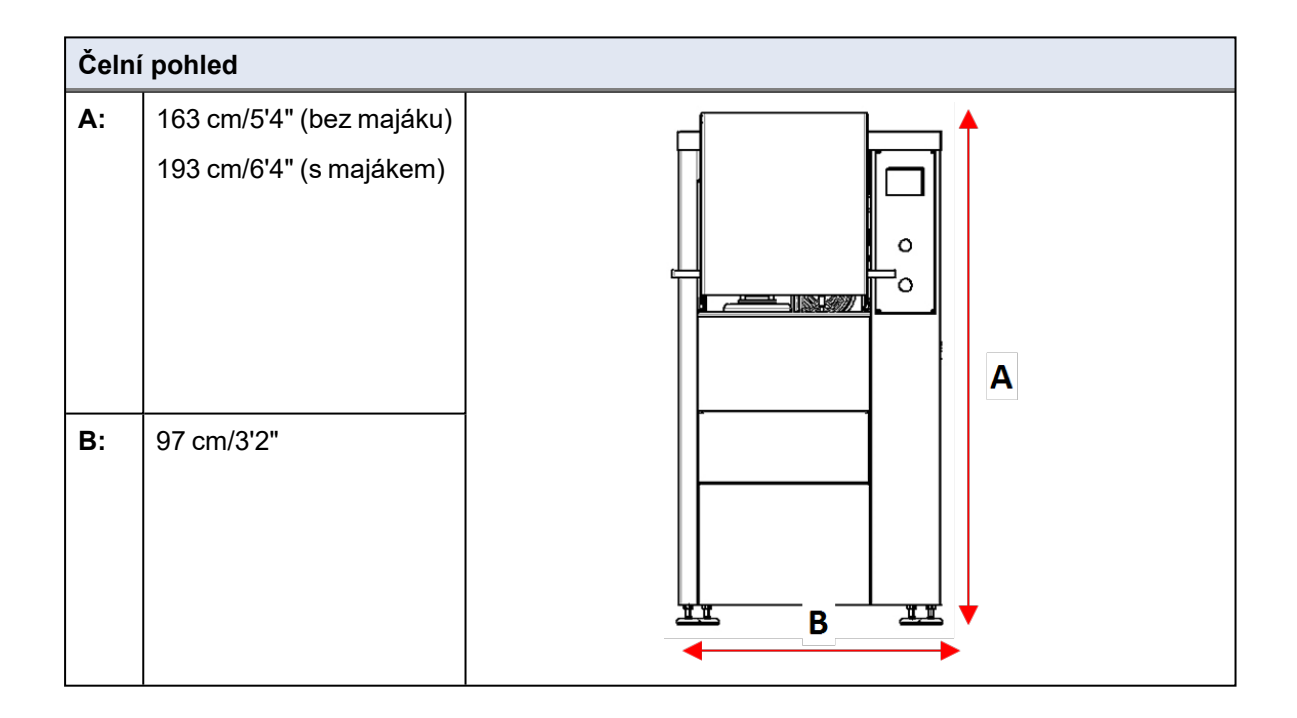

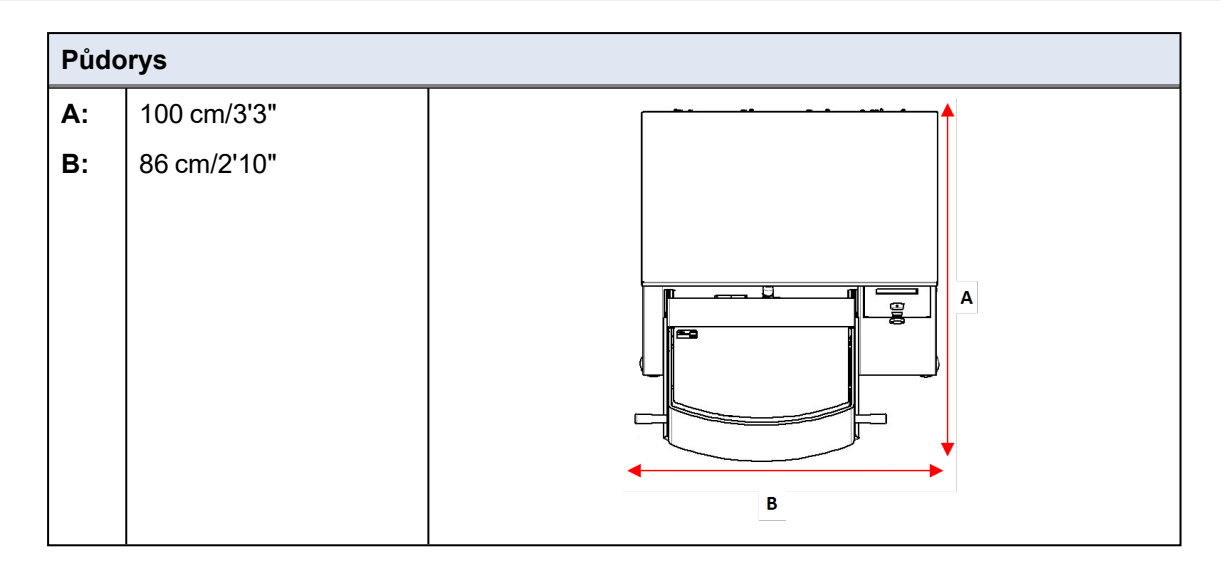

# 10.5 Doporučený volný prostor

## Volný prostor před strojem

Ujistěte se, že je před strojem dostatek místa.
 100 cm/40"

### Volný prostor na stranách stroje

Doporučený prostor na stranách stroje. 100 cm/40"

#### Volný prostor za strojem

- Stroj lze umístit proti stěně.
- Ujistěte se, že je za strojem dostatek místa pro přístup k přípojce stlačeného vzduchu.

## 10.6 Přeprava a skladování

Pokud je po instalaci nutné jednotku přemístit nebo uložit do skladu, doporučujeme postupovat podle několika pokynů.

• Před přepravou jednotku bezpečně zabalte.

Nedostatečné balení by mohlo způsobit poškození jednotky a zneplatnit záruku. Kontaktujte servis Struers.

 Společnost Struers doporučuje, aby veškeré původní obaly a spojovací díly byly uchovávány pro budoucí použití.

## 10.6.1 Dlouhodobé skladování nebo přeprava

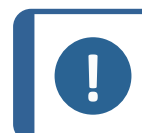

#### Poznámka

Společnost Struers doporučuje, aby veškeré původní obaly a spojovací díly byly uchovávány pro budoucí použití.

- Důkladně vyčistěte stroj a veškeré příslušenství.
- Odpojte jednotku od elektrického napájení.
- Odpojte přívod vody a výstup vody.
- Pokud je nainstalován systém chlazení, odpojte ho. Viz pokyny pro konkrétní jednotku.
- Umístěte stroj a příslušenství do jejich původního obalu.
- Zabezpečte krabice na paletě pomocí popruhů.

### Na novém místě

Na novém místě se ujistěte, že jsou na svém místě požadovaná zařízení.

# 10.7 Vybalení

Opatrně otevřete a vyjměte boky a horní část balicí bedny.

Odstraňte přepravní držáky, které zajišťují stroj na paletě.

# 10.8 Zvedání

## NEBEZPEČÍ ROZDRCENÍ

Při manipulaci se strojem dávejte pozor na prsty. Při manipulaci s těžkými stroji používejte ochrannou obuv.

| Hmotnost | 390 kg/860 lb |
|----------|---------------|

## Zvedání stroje pomocí vysokozdvižného vozíku

- Odstraňte spodní přední krycí desku a než budete stroj zvedat, ujistěte se, že příčka dodaná se strojem je zajištěna na místě.
- Vidlice umístěte tak, aby bylo těžiště umístěno mezi vidlicemi.

# 10.9 Napájení

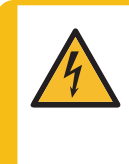

## ELEKTRICKÉ NEBEZPEČÍ

Před instalací elektrického zařízení vypněte elektrické napájení. Ujistěte se, že skutečné elektrické napájecí napětí odpovídá napětí uvedenému na typovém štítku stroje. Nesprávné napětí může poškodit elektrický obvod. Stroj se dodává bez napájecího kabelu.

Chcete-li nainstalovat elektrické napájení, potřebujete:

 Napájecí kabely, 4vodičový nebo 5vodičový, tři fáze a jedno uzemnění

Připojte kabel k rozvodné skříňce na pravé straně stroje (A).

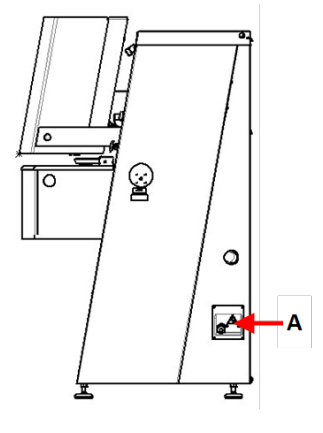

## Doporučené specifikace napájecích kabelů

Místní normy mohou potlačit doporučení pro hlavní napájecí kabel.V případě potřeby se obraťte na kvalifikovaného elektrikáře a zjistěte, která možnost je vhodná pro místní instalaci.

| Napětí/frekvence: 3 × 200–240 V/50–60 Hz |                                                   |  |
|------------------------------------------|---------------------------------------------------|--|
| Min. pojistka:                           | Minimální velikost kabelu při minimální pojistce: |  |
| 25 A                                     | 3 × AWG12/2,5 mm <sup>2</sup> + PE                |  |
| Max. pojistka:                           | Minimální velikost kabelu při maximální pojistce: |  |
| 35 A                                     | 3 × AWG12/2,5 mm <sup>2</sup> + PE                |  |

| Napětí/frekvence: 3 × 380–480 V/50–60 Hz |                                                   |
|------------------------------------------|---------------------------------------------------|
| Min. pojistka:                           | Minimální velikost kabelu při minimální pojistce: |
| 15 A                                     | 3 × AWG14/1,5 mm <sup>2</sup> + PE                |
| Max. pojistka:                           | Minimální velikost kabelu při maximální pojistce: |
| 35 A                                     | 3 × AWG12/2,5 mm <sup>2</sup> + PE                |

## Elektrické parametry

Druhý konec kabelu může být vybaven schválenou zástrčkou nebo pevně zapojen do zdroje napájení podle specifikací elektrického zapojení a místních předpisů.

| Napětí/frekvence: 3 × 200–240 V/50–60 Hz |                   |  |
|------------------------------------------|-------------------|--|
| Spotřeba energie                         | 200–240 V: 3 kW   |  |
| Výstup, hlavní motor                     | 200–240 V: 2,2 kW |  |
| Max. zatížení                            | 200–240 V: 20 A   |  |

| Napětí/frekvence: 3 × 380–480 V/50–60 Hz |                            |  |
|------------------------------------------|----------------------------|--|
| Spotřeba energie                         | 380–480 V/50–60 Hz: 3 kW   |  |
| Výstup, hlavní motor                     | 380–480 V/50–60 Hz: 2,2 kW |  |
| Max. zatížení                            | 380–480 V/50–60 Hz: 11 A   |  |

## Externí ochrana proti zkratu

Stroj musí být vždy chráněn externími pojistkami. Podrobnosti o potřebné velikosti pojistek naleznete v tabulce elektrických parametrů.

## Proudový chránič

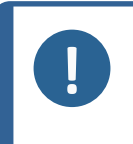

**Poznámka** Místní normy mohou potlačit doporučení pro hlavní napájecí kabel. V případě potřeby se obraťte na kvalifikovaného elektrikáře a zjistěte, která možnost je vhodná pro místní instalaci.

| Požadavky na elektrickou instalaci |                                                                                         |
|------------------------------------|-----------------------------------------------------------------------------------------|
| S proudovými chrániči              | Typ B, 30 mA (EN 50178/5.2.11.1)                                                        |
| Bez proudového chrániče            | Zařízení musí být chráněno izolačním transformátorem (dvojitě vinutým transformátorem). |

# 10.10 Bezpečnostní specifikace

| Kategorie                       | Nouzový vypínač | EN 60204-1, Kategorie zastavení <b>0</b> |
|---------------------------------|-----------------|------------------------------------------|
| bezpečnostního<br>obvodu/Úroveň |                 | EN ISO 13849-1, Kategorie <b>1</b>       |
| výkonu                          |                 | Úroveň výkonu (PL) <b>c</b>              |

# 10.11 Přívod vody

## Přívod vody

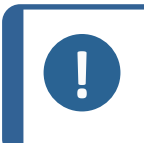

**Poznámka** Nové instalace vodního potrubí: Před připojením stroje k přívodu vody nechte vodu několik minut běžet, aby se z potrubí odstranily veškeré nečistoty.

Stroj se dodává s tlakovou hadicí 2 m/6,5" se spojkou GEKA pro připojení stroje k přívodu vody.

| Specifikace přívodu vody |                                      |  |
|--------------------------|--------------------------------------|--|
| Tlak vody                | 1 až 4 bary/14,5 až 58 psi           |  |
| Průtok vody              | min. 10 l/min (2,6 gpm)              |  |
| Dodaná hadice            | Průměr: ¾". Délka: 2 m/6,5".         |  |
|                          | Se standardním konektorem            |  |
| Připojení trubky         | ¾" trubkový závit dle britské normy. |  |

Doporučujeme použít recirkulační jednotku.

#### Výstup vody – vypouštění

| Specifikace výstupu vody |                                |  |  |  |
|--------------------------|--------------------------------|--|--|--|
| Dodaná hadice            | 2 m/6,5"s výstupem pod strojem |  |  |  |
| Průměr výstupu vody      | 50 mm/2"                       |  |  |  |

# 10.12 Stlačený vzduch

| Technické údaje          |                                        |  |  |  |
|--------------------------|----------------------------------------|--|--|--|
| Tlak                     | 6–9,9 baru/87–143 psi                  |  |  |  |
| Spotřeba vzduchu, přibl. | 30 l/min/8 gpm při atmosférickém tlaku |  |  |  |
| Kvalita vzduchu          | Třída 3, dle normy ISO 8573-1          |  |  |  |

# 10.13 Odsávání (volitelně)

## Doporučené

Minimální kapacita: 50 m<sup>3</sup>/h (1 750 ft<sup>3</sup>/h) při 0 mm (0") vodního sloupce.

Při práci se suspenzemi nebo mazivy na bázi alkoholu je třeba použít odsávací systém.

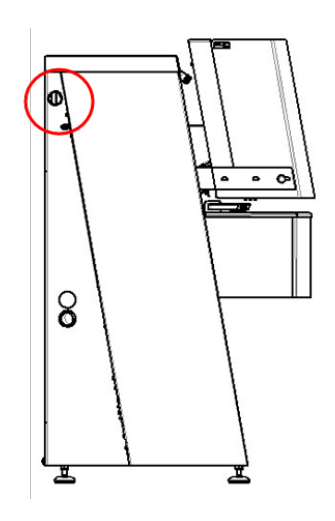

# 10.14 Recirkulační jednotka (volitelně)

Doporučujeme použít recirkulační jednotku Struers.

Recirkulační jednotka zahrnuje

- oběhové čerpadlo
- recirkulační nádrž
- filtrační sáček
- jednorázový vak na nádrž
- spojku GEKA pro připojení k hadici stroje
- napájecí kabel pro připojení ke stroji

#### Povinně

Struers doporučuje přidat do chladicí vody antikorozní aditivum Struers.

Doporučujeme používat spotřební materiál Struers.

Další produkty mohou obsahovat agresivní rozpouštědla, která rozpouštějí např. gumová těsnění. Záruka se nevztahuje na poškozené části stroje (např. těsnění a trubky), pokud poškození přímo souvisí s použitím spotřebního materiálu, který nedodala společnost Struers.

# 11 Výrobce

Struers ApS Pederstrupvej 84 DK-2750 Ballerup, Dánsko Telefon: +45 44 600 800 Fax: +45 44 600 801 www.struers.com

#### Odpovědnost výrobce

Respektujte, prosím, následující omezení, protože porušení těchto omezení může mít za následek zrušení právních závazků společnosti Struers.

Výrobce nepřejímá žádnou odpovědnost za chyby v textu a/nebo ilustracích v tomto návodu. Informace v tomto návodu mohou být změněny bez předchozího upozornění. Tento návod se může zmiňovat o příslušenství nebo dílech, které nejsou součástí dodané verze zařízení.

Výrobce je odpovědný za účinky na bezpečnost, spolehlivost a výkon zařízení pouze za předpokladu, že bude zařízení používáno, a jeho servis a údržba budou prováděny v souladu s návodem k použití.

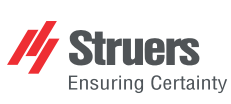

Struers ApS . Pederstrupvej 84 DK-2750 Ballerup, Dánsko

# **Declaration of Conformity**

EU / UE / EL / EC / EE / ES / EÚ / AB Manufacturer / Производител / Výrobce / Producent / Hersteller / Катаσκευαστής / Fabricante / Tootja / Valmistaja / Fabricant / Proizvođač / Gyártó / Fabbricante / Gamintojas / Ražotājs / Fabrikant / Producent / Fabricante / Producătorul / Výrobca / Proizvajalec / Tillverkare / 販売元 / 제조사 / Produsent / Изготовитель / İmalatçı / 制造商

| Деклар<br>Prohláš<br>Overens<br>Konform<br>Δήλωσr<br>Declara<br>Vastavu                                                                                                    | ация за съответствие<br>ení o shodě<br>sstemmelseserklæring<br>nitätserklårung<br>η συμμόρφωσης<br>ción de conformidad<br>usdeklaratsioon                                                                                                    | Vaatimustenmuka<br>Déclaration de cor<br>Izjava o sukladnos<br>Megfelelőségi nyil<br>Dichiarazione di co<br>Attitikties deklaraci<br>Atbilstības deklarā                                           | iisuusvakuutus<br>nformité<br>sti<br>atkozat<br>onformità<br>ja<br>ja<br>jaj                                                                                                    | Verklar<br>Deklar<br>Declar<br>Declar<br>Vyhlás<br>Izjava o<br>Intyg o | ing van overeenstemming<br>acja zgodności<br>ação de conformidade<br>ație de conformitate<br>enie o zhode<br>o skladnosti<br>m överensstämmelse                                                                                                    | 適合宣言書<br>적합성 선언서<br>Samsvarserklæring<br>Заявление о соответствии<br>Uygunluk Beyanı<br>符合性声明                                                                                                    |  |
|----------------------------------------------------------------------------------------------------|----------------------------------------------------------------------------------------------------|----------------------------------------------------------------------------------------------------|----------------------------------------------------------------------------------------------------|------------------------------------------------------------------------|----------------------------------------------------------------------------------------------------|----------------------------------------------------------------------------------------------------|--|
| Name / Име / Název / Navn ,<br>Naam / Nazwa / Nome / Den                                                                                                    | / Name / Όνομα / Nombre / Nimetus / Nin<br>numirea / Názov / Ime / Namn / 名前 / 제량                                                                                                    | ni / Nom / Naziv / Né<br>품명 / Наименовани                                                                                                    | ev / Nome / Pavadinimas / Nosauku<br>ie / Adi / 名称                                                                                                    | ms /                                                                   | AbraPol-30                                                                                                    |                                                                                                    |  |
| Model / Moдел / Model / Model / Model / Model / Model / Mudel / Malli / Modèle / Model / Model / Modell / Modeli / Modelis / Model / Model / Model / Model / Model / Model / Model / Model / Model / 型 号                                                                                                    |                                                                                                    |                                                                                                    |                                                                                                    |                                                                        | N/A                                                                                                    |                                                                                                    |  |
| Function / Функция / Funkce / Funktion / Funktion / Aεπουργία / Función / Funktioon / Toiminto / Fonction / Funkcija / Funkció /<br>Funzione / Funkcija / Funkcija / Functia / Funkcia / Funkcia / Funkcija / Funktion / 機能 / 기능 / Funksjon / Plane grinding and polishing machine<br>Назначение / Fonksiyon / 功能                                                                                                    |                                                                                                    |                                                                                                    |                                                                                                    |                                                                        |                                                                                                    |                                                                                                    |  |
| Туре / Тип / Тур / Туре / Тур<br>Тір / Тур / 種類 / 유형 / Туре                                                                                                    | Туре / Тил / Тур / Туре / Тур / Тúтоς / Тіро / Tüüp / Tyyppi / Type / Tip / Típus / Tipo / Tipas / Tips / Type / Typ / Tipo / Tipul / Typ / Tip / Typ / 種類 / 유형 / Type / Тип / Tür / 类型                                                                                                    |                                                                                                    |                                                                                                    |                                                                        |                                                                                                    | 06306129, 06306146, 06306229, 06306246                                                                                                    |  |
| Serial no. / Сериен номер /<br>Sarjanro / No de série / Serij<br>serie / Výrobné č. / Serijska :                                                                                                    | Výrobní číslo / Serienummer / Seriennur<br>ski broj / Sorozatszám / N. seriale / Serij<br>št. / Serienummer / シリアル番号 / 일련번                                                                                                    | nmer / Σειριακός αρι<br>s Nr. / Sērijas Nr. / S<br>호 / Serienr. / Сериі                                                                                                    | θμός / N.º de serie / Seerianumber<br>Serienr. / Numer seryjny / N.º de sé<br>йный номер / Seri no. / 序列号                                                                                                    | /<br>rie / Nr.                                                         | _                                                                                                    |                                                                                                    |  |
| <ul> <li>en We declare that the prod<br/>mentioned is in conformi<br/>following directives and s</li> <li>bg Декларираме, че посоч<br/>продукт е в съответстви<br/>спедните директиви и о</li> <li>cs Tímto prohlašujeme, že u<br/>výrobek je v souladu s ná<br/>směrnicemi a normami:</li> <li>da Vi erklarer herved, at de<br/>produkt er i overensstem<br/>følgende direktiver og str<br/>de Wir erklären, dass das ge<br/>Produkt den følgenden R<br/>und Normen entspricht:</li> <li>el Δηλώνουμε ότι το εν λόγ<br/>είναι σύμφωνο με τις ακό<br/>οδηγίες και πρότυπα:</li> </ul> | al approach<br>uct es Declaramos que el pro<br>ty with the siguientes directivas y<br>teuxar et Kinnitame, et nimetati<br>we cъc vastab järgmistele dire<br>standardiele:<br>uvedený fi Vakuutamme, että ma<br>on seuraavien direktii<br>standardien mukainer<br>traxpapru:<br>teneste med<br>andarder:<br>andarder:<br>timelse med<br>andarder:<br>biou0ες<br>EN ISO 12100-2010. EN 60204.1 | oducto it<br>on las normativas:<br>i dtoode It<br>ektiividele ja<br>iinuttu tuote Iv<br>ien ja<br>::<br>produit nI<br>ne aux<br>uivantes :<br>menuti pI<br>dećim<br>ima:<br>termék<br>rányelveknek | Dichiariamo che il prodotto citato o<br>conforme ai seguenti standard e<br>direttive:<br>Pareiškiame, kad nurodytas<br>gaminys atitinka šias direktyvas ir<br>standartus:<br>Mēs apstiprinām, ka minētais<br>produkts atbilst šādām direktīvām<br>un standartiem:<br>Wij verklaren dat het vermelde<br>product in overeenstemming is m<br>de volgende richtlijnen en normer<br>Oświadczamy, že wymieniony<br>produkt jest zgodny z<br>następującymi dyrektywami i<br>normami: | ⇒ pt<br>ro<br>sk<br>st sl<br>:<br>sv                                   | Declaramos que o produto<br>mencionado está em conformidade<br>com as seguintes normas e<br>diretivas:<br>Declarăm că produsul menționat<br>este în conformitate cu următoarele<br>directive și standarde:<br>Vyhlasujeme, že uvedený výrobok<br>je v súlade s týmito smernicami a<br>normami:<br>Potrjujemo, da je omenjeni izdelek v<br>skladu z naslednjimi direktivami in<br>standardi:<br>Vi intygar att den angivna produkten<br>överensstämmer med följande<br>direktiv och standarder: | <ul> <li>ja 弊社はこの指定製品が以下の指令<br/>および基準に適合することを宣言しま<br/>す。</li> <li>ko 해당 선언서 상의 제품은 다음 지침<br/>및 기준에 적합함을 선언합니다.</li> <li>no Vierklærer at produktene som er<br/>nevnt er i samsvar med følgende<br/>direktiver og standarder:</li> <li>ru Настоящим заявляем, что<br/>указанная продукция отвечает<br/>требованиям перечисленных<br/>далее директив и стандартов:</li> <li>tr Belirtilen ürünün aşağıdaki<br/>direktiflere ve standartlara uygun<br/>olduğunu beyan ederiz:</li> <li>zh 我们特此声明上述产品符合以下<br/>指令和标准:</li> </ul> |  |
| 2011/65/EU                                                                                                    | EN 50581:2012                                                                                                    | 2000, EN 00204-1-                                                                                                    | A1.2009, LN 00204- Noprava.2010                                                                                                    | , LINIO                                                                | 0 13045-1.2013, EN 130 13045-2.201.                                                                                                    | 2, EN 130 13030.2013                                                                                                    |  |
| 2014/30/EU                                                                                                    | EN 61000-6-2:2005,, EN 61000-6                                                                                                    | -4:2007, EN 61000-                                                                                                    | 6-4-A1:2011                                                                                                    |                                                                        |                                                                                                    |                                                                                                    |  |
| Additional standards                                                                                                    | NFPA 79, FCC 47 CFR část 15, od                                                                                                    | ddíl B                                                                                                    |                                                                                                    |                                                                        |                                                                                                    |                                                                                                    |  |
| Authorized to compile techn<br>Authorized signatory                                                                                                    | ical file/                                                                                                    |                                                                                                    |                                                                                                    |                                                                        | Date: [Release date]                                                                                                    |                                                                                                    |  |

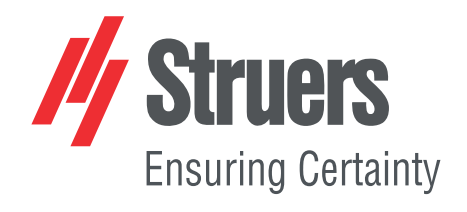